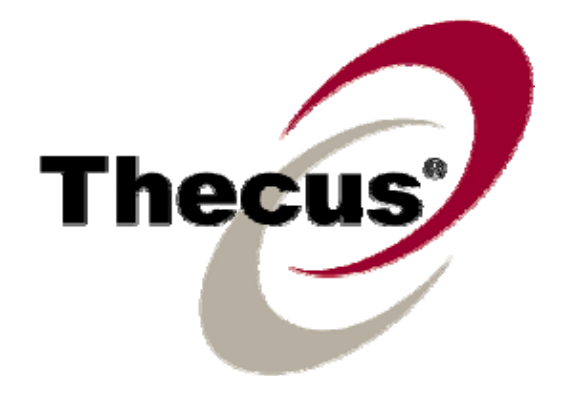

# Thecus N5200B PRO N5200BR PRO

ThecusThecus(Thecus Technology Corp.). Microsoft, Windows, Windows(MicrosoftCorporation). Apple, iTunes, Apple OS X(AppleComputers, Inc.).

Copyright © 2008 Thecus Technology Corporation. 가 .

.

.

가. (Thecus Technology .

Corporation)

.

: Thecus N5200PRO : 1.1 : 2008 2

.

(Thecus Technology Corporation) Thecus N5200PRO

.

Corporation)

(Thecus Technology

.

(Thecus Technology Corporation)

## : A N5200PRO . A N5200PRO . . A 🔺 N5200PRO 기 0°C 40°C 가 20% – 85% N5200PRO . 가 . 🔺 N5200PRO (AC 100V ~ 240V, 50/60 Hz, 3A)

. N5200PRO 가

🔺 N5200PRO , .

▲ N5200PRO .

▲ N5200PRO

A N5200PRO

|   |       |                                         | 2               |
|---|-------|-----------------------------------------|-----------------|
|   |       |                                         | 2               |
|   |       | ••••••••••••••••••••••••••••••••••••••• | Z               |
|   |       |                                         | 3               |
| 1 | :     |                                         | 8               |
|   |       |                                         | 8               |
|   |       |                                         | 8               |
|   |       |                                         | 8               |
|   | FTP   |                                         | 8               |
|   |       |                                         | Q               |
|   |       |                                         | 0               |
|   |       |                                         | 8               |
|   |       | RAID                                    | 9               |
|   |       |                                         | 9               |
|   |       |                                         | 9               |
|   |       |                                         | 9               |
|   |       |                                         | 10              |
|   |       |                                         | 11              |
|   |       | (N5200B PRO)                            | 11              |
|   |       | (N5200BR PRO)                           | 12              |
| 2 | :     |                                         | .13             |
|   |       |                                         | 13              |
|   |       |                                         | 13              |
|   |       |                                         | 13              |
|   |       |                                         | 11              |
|   |       |                                         | 15              |
|   |       |                                         | 1<br>۱۲         |
|   |       |                                         | 15              |
| ſ |       |                                         | 15              |
| 3 | :     |                                         | . 10            |
| _ | ····· |                                         | 16              |
|   | hecus |                                         | 16              |
| L | .CD   |                                         | 18              |
|   | LCD   |                                         | 18              |
|   |       |                                         | 18              |
|   | US    | Β                                       | 19              |
|   |       |                                         | 19              |
|   |       |                                         | 19              |
|   | 1     | :                                       | 20              |
|   | 2     | : RAID                                  | 20              |
|   | 3     | :                                       | 20              |
|   | 4     | · ACI                                   | 20              |
|   | 5     | ,                                       | 20              |
| Δ | •     |                                         | 20              |
|   | •     |                                         |                 |
|   | ••••• |                                         |                 |
|   |       |                                         | <u>ຼັ</u><br>ວາ |
|   |       |                                         | 22              |
|   |       |                                         | 23              |
|   |       |                                         | 24              |
|   |       |                                         | 24              |
|   |       | /                                       | 24              |

| UPS     |          |                  |          |
|---------|----------|------------------|----------|
| WOL(Wa  | ake-Up   | o On Lan)        |          |
|         |          |                  |          |
|         | ••••     | ••••••           |          |
|         | <br>рт   |                  |          |
|         | ι.κ. I . |                  |          |
|         |          |                  |          |
|         |          |                  |          |
| RAID    | •••      |                  | 32       |
| RAID    |          |                  |          |
| RAID    |          |                  |          |
| RAID    |          |                  |          |
| RAID    |          |                  |          |
|         |          |                  |          |
| l       | JSB      |                  |          |
| ISCSI   |          |                  |          |
| NAS     |          |                  |          |
|         | <br>7L   |                  | ۵۵<br>د  |
|         | 71       |                  |          |
|         |          |                  |          |
| NFS     |          |                  |          |
|         |          | (ACL)            |          |
|         |          |                  |          |
|         |          |                  |          |
| WAN     |          |                  |          |
| LAN     |          |                  |          |
| DHCP    |          |                  |          |
| WLAN    |          |                  |          |
| WAN LA  | N        |                  |          |
|         |          |                  |          |
| AFP (Ap | ple Ne   | etwork Setup:) ( | )        |
| NFS     |          |                  |          |
|         |          |                  |          |
|         |          |                  |          |
|         | 가        |                  |          |
|         |          |                  |          |
|         |          |                  | 50<br>50 |
|         | 71       |                  | 50<br>50 |
|         | 21       |                  |          |
|         |          |                  |          |
|         |          |                  |          |
| ADS/NT  |          |                  |          |
|         |          |                  | 53       |
|         |          |                  |          |
|         |          |                  |          |
|         |          |                  |          |
|         |          |                  |          |
|         |          |                  |          |
|         |          |                  | 58       |

|     |              |              |         | 58       |
|-----|--------------|--------------|---------|----------|
|     |              |              |         | 59       |
|     |              |              |         | 59       |
|     |              |              |         | 59       |
| 5   | : 가          | ••••••       |         | .60      |
|     | •••••        |              |         | . 60     |
| F   | TP           |              |         | . 60     |
|     |              |              |         | . 61     |
|     |              | 가            |         | 61       |
|     | DMA          |              |         | 61       |
|     |              |              |         | 63       |
|     | Windows XP   | SP2          |         | 63       |
| ,   | Windows Vist | ta           |         | 64       |
| 0   | : N5200P     | RU           |         | .67      |
|     | ••••••       |              |         |          |
|     |              |              |         | 67       |
| V   | VebDisk      |              |         | 67       |
|     | PC           | N5200PR0     |         | 68       |
|     |              |              |         | 68       |
|     |              |              |         | 68<br>40 |
| , n | Windows 200  |              |         | 40.      |
|     | Windows Vist | JU/ AP<br>ta |         | 09<br>73 |
|     |              |              |         | 73       |
|     | Nsvnc        |              |         | 73       |
|     | Nsync        | 가            |         | 74       |
|     | Nsync        | Nsync        |         | 74       |
|     | -            | Nsync        |         | 74       |
|     | N5200PRO     | Nsync        |         | 75       |
|     | Thecus       |              |         | 75       |
|     | Windows XP   |              |         | 76       |
|     | Apple OS X   |              |         | 76       |
| 7   | :            |              |         | .77      |
| ι   | JSB eSATA    |              |         | . 77     |
|     | フ            | ·            |         | . 77     |
|     | USB          |              |         | . 77     |
|     |              |              |         | . 78     |
|     | I - DynD     | NS           |         | 78       |
|     | II -         | DDNS         |         | 78       |
|     | - 가          | (            | (HTTPS) | 78       |
|     |              |              |         | . 79     |
|     |              |              |         | . 79     |
|     |              |              |         | 79       |
|     |              |              |         | 79       |
|     | RAID         |              |         | 79       |
| 8   | :            | ••••••       |         | .80      |
|     |              |              |         | . 80     |
|     | IP           |              |         | . 80     |
| Ν   | IAS IP       |              |         | . 80     |
| V   | Vindows XP   |              |         | . 80     |
|     |              |              |         | . 81     |
|     | _            |              |         | . 81     |
|     | <b>A</b> :   | •••••        |         | .82      |
|     |              |              |         | . 82     |

| <b>B</b> :    |           |    |
|---------------|-----------|----|
| C: RAID       |           | 85 |
|               |           |    |
|               |           |    |
|               |           |    |
|               |           |    |
| RAID          |           |    |
| RAID 0        |           | 85 |
| RAID 1        |           |    |
| RAID 5        |           |    |
| RAID 6        |           |    |
| RAID 10       |           |    |
| JBOD          |           |    |
| Stripe Size(  | )         |    |
|               |           |    |
| D: Active     | Directory |    |
|               |           |    |
| Active Direct | ory ?     |    |
| ADS           | -         | 88 |
| E: UPS        |           |    |
| F:            | 가         |    |
|               |           | 92 |
|               | 가         | 92 |
| CGIC          |           | 93 |
| GNU           | 가         | 93 |
|               |           |    |

1 :

Thecus N5200PRO IP . Thecus N5200PRO RAID - RAID 5 RAID 6 1 . 7 7 7 7 N N5200PRO N5200PRO N5200PRO Windows(SMB/CIFS), UNIX/Linux, Apple OS X - N5200PRO GUI

N5200PRO IP . (Network Attached Storage: NAS) . 가

6 : N5200PRO > WebDisk

#### FTP

FTP **5 : 가 > FTP** .

N5200PRO ,

N5200PRO 6 : N5200PRO >

N5200PRO IPP PC

## RAID

N5200PRO RAID . RAID 0 RAID 5 RAID .

N5200PRO RAID **4** : > > **RAID** 

N5200PRO iSCSI LAN N5200PRO iSCSI 4 : > > > iSCSI

·

4 : > >

•

:

.

N5200PRO

- QIG
- CD
- •
- USB 2.0
- •

#### Thecus N5200PRO :

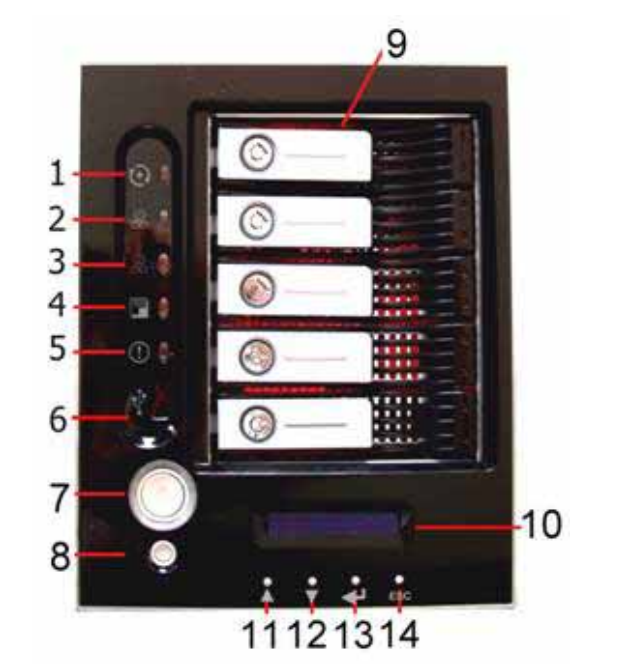

,

,

| 1.DOM LED                          | • : ;                                       |
|------------------------------------|---------------------------------------------|
| 2.WAN LED                          | • :                                         |
|                                    | • :                                         |
| 3.LAN LED                          | • :                                         |
| 4.USB Copy LED<br>(USB LED)        | • : USB                                     |
| 5.Busy LED(<br>LED)                | • : RAID                                    |
| 6.USB Port<br>(USB )               | • USB , USB , USB * USB<br>USB 2.0          |
|                                    | : USB<br>http://esupport.thecus.com/support |
| 7.Power Button                     | • N5200PRO                                  |
| ( )                                | ・ : フト<br>・ :eSATA フト                       |
| 8.Reset Button                     | • N5200PRO                                  |
| ( )                                | • 5 IP 가                                    |
| 9.HDD Trays                        | • 3.5" SATA HDD                             |
| (HDD )                             | • 가 가                                       |
| 10.LCD Display                     |                                             |
| (LCD )                             | • , WAN/LAN IP , RAID ,                     |
| ()                                 | • LCD                                       |
| 12.Down Button                     | • LCD                                       |
| ہے 13.Enter Button<br>( ہے )       | • LCD 7                                     |
| 14.Escape Button<br>(가 <b>ESC)</b> | • LCD 7                                     |

| N5200PRO                                  | 1 1                                                                                                    | LED                                  | 가 |
|-------------------------------------------|----------------------------------------------------------------------------------------------------|--------------------------------------|---|
| Lock —                                    | Contraction of the second second seco | HDD<br>— Power<br>_ Access/<br>Error |   |
|                                           |                                                                                                    |                                      |   |
| Lock ( )                                  | •                                                                                                    |                                      |   |
|                                           |                                                                                                    |                                      |   |
|                                           | • Solid Bule ( ): 7                                                                                                    |                                      |   |
| HDD Access/Error<br>LED<br>(HDD /<br>LED) | • Blinking green():                                                                                                    |                                      |   |

# (N5200B PRO)

Thecus N5200B PRO

가

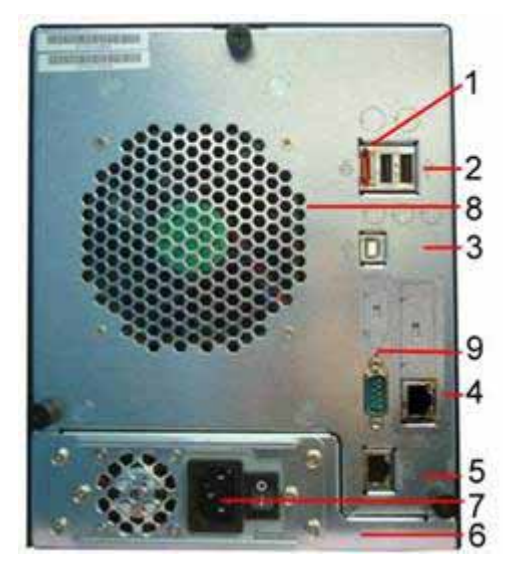

| N5200B PRO                          |               |       |     |         |
|-------------------------------------|---------------|-------|-----|---------|
|                                     |               |       |     |         |
| 1.eSATA Port<br>(eSATA )            | •             | eSATA |     |         |
| 2. USB Port<br>(USB )               | • USB , USB   |       | USB | USB 2.0 |
| 3. USB<br>Port(target)<br>(USB ( )) | • N5200PRO PC |       |     |         |
| 4. LAN Port<br>(LAN )               | •             | LAN   |     |         |
| 5. WAN Port<br>(WAN )               | •             |       |     | WAN     |
| 6. Power Switch<br>( )              | •             |       |     |         |
| 7. Power                            | •             |       |     |         |

| Connector<br>( )           |   |     |  |  |
|----------------------------|---|-----|--|--|
| 8. System Fan<br>(       ) | • |     |  |  |
| 9. Serial Port<br>( )      | • | UPS |  |  |

# (N5200BR PRO)

Thecus N5200BR PRO

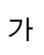

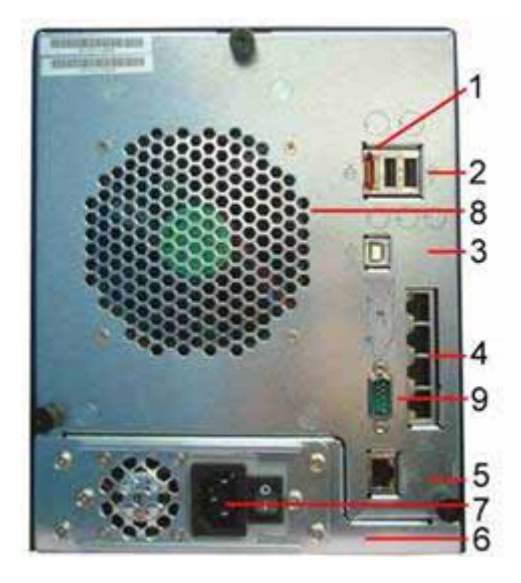

| N5200BR PRO                          |                         |
|--------------------------------------|-------------------------|
|                                      |                         |
| 1. eSATA Port<br>(eSATA )            | • eSATA                 |
| 2. USB Port<br>(USB )                | • USB , USB USB USB 2.0 |
| 3. USB<br>Port(target)<br>(USB ( ))  | • N5200PRO PC .         |
| 4. 4-port Gigabit<br>Switch<br>(4- 가 | • 4                     |
| 5. WAN Port<br>(WAN )                | • WAN                   |
| 6. Power Switch<br>( )               | •                       |
| 170B7. Power<br>Connector<br>( )     | •                       |
| 8. System Fan<br>( )                 | •                       |
| 9. Serial Port<br>()                 | • UPS .                 |

## 2 :

#### N5200PRO N5200PRO

· ·

.

.

- 1. Safety Warnings ( )
- 2. 7 N5200PRO
- 3. N5200PRO

N5200PRO 가 3.5" ATA(SATA) . N5200PRO :

- 1. N5200PRO .
- 2. SATA .
- 3. N5200PRO
- 4. 가 LED 가 .

| HDD 가 | RAID 1 | RAID 5 |  |
|-------|--------|--------|--|
|       | ÷      | 가      |  |

## N5200PRO

- 1. N5200PRO WAN .

- 2. .
- - 3. N5200PRO

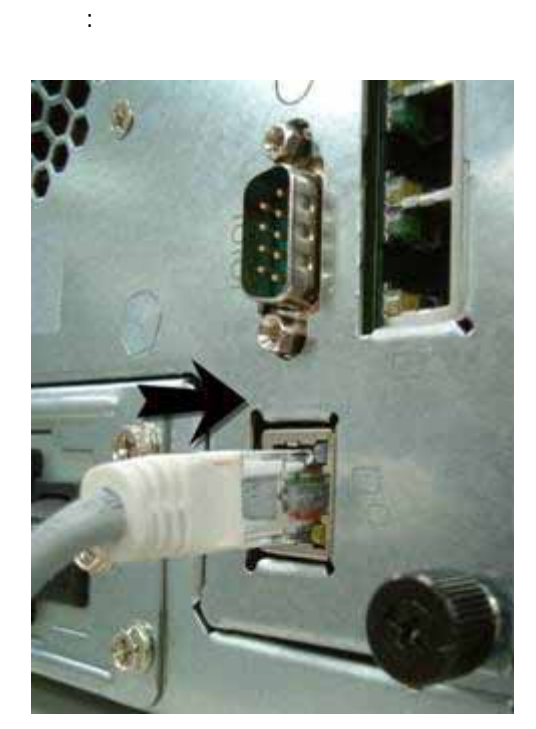

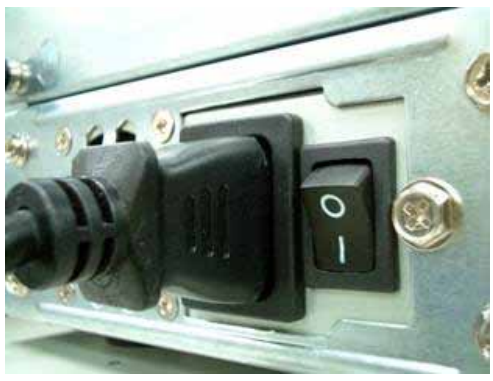

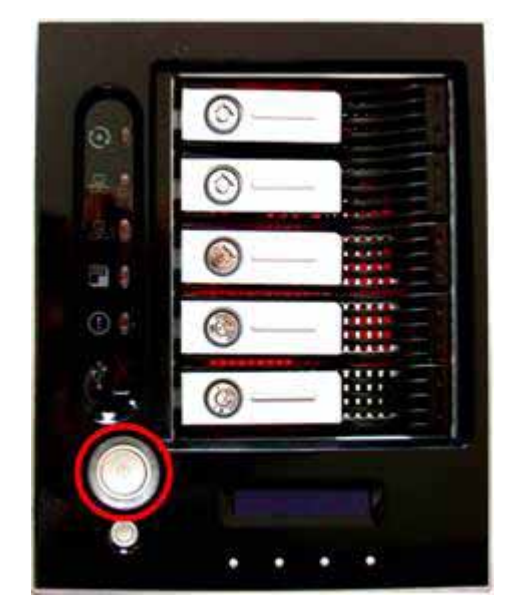

#### N5200PRO

가 가

:

- 1. WAN LED LAN LED가 ( フト).
- 2. LED 가
- 3. HDD HDD LED가 ( 가 가 ).
- 4. WAN IP 7 192.168.1.100 .

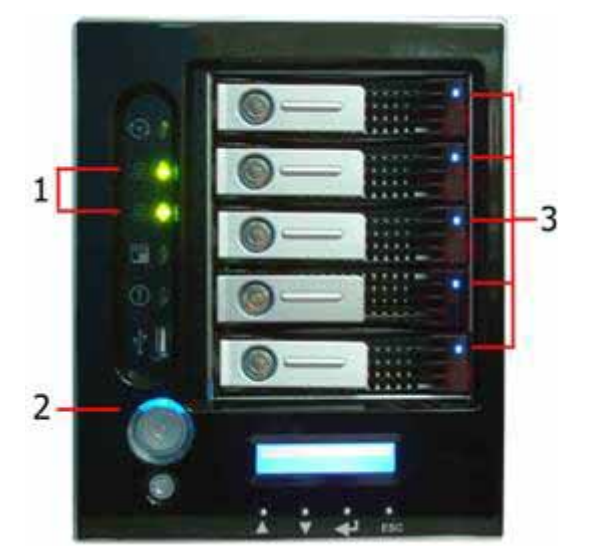

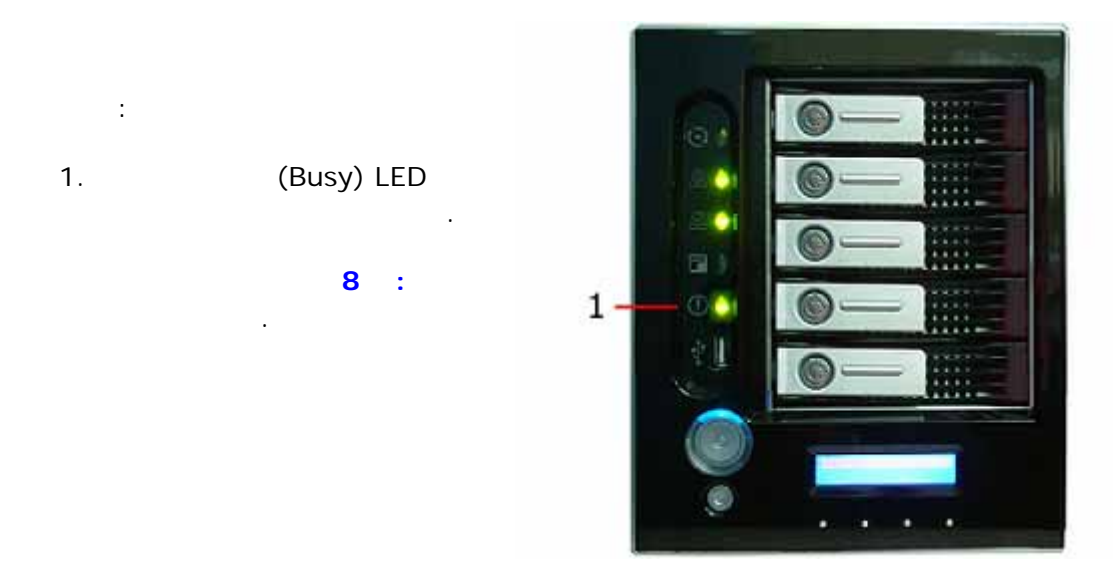

| N5200PRO | 가 |  |
|----------|---|--|
|          |   |  |

3 :

가 N5200PRO 가 N5200PRO **Thecus Setup** Wizard(Thecus ) LCD Display (LCD )

## Thecus

- Thecus Setup Wizard(N5200PRO.N5200PRO.N5200PRO
- 1. CD CD-ROM .( PC .)
- 2. 7 · CD-ROM Setup.exe . CD-ROM

| Thecus'              |  |
|----------------------|--|
| IP Storage Appliance |  |
| Setup Wizard         |  |

|    |   | MAC OS X | Thecus Setup Wizard 1.1.6.dmg |  |
|----|---|----------|-------------------------------|--|
| 3. | 가 |          | Thecus                        |  |

| Q |   |
|---|---|
| 0 | • |

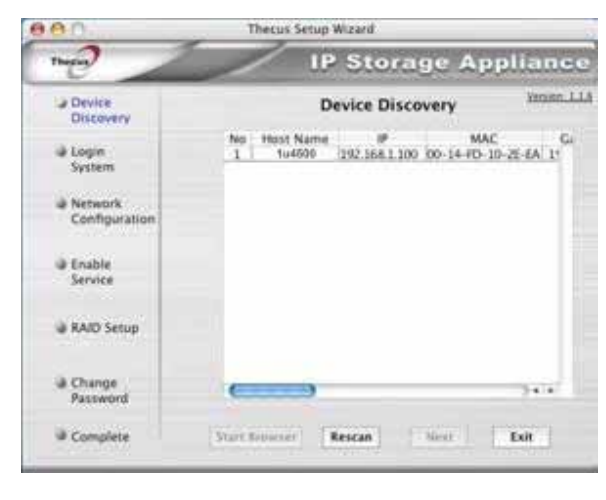

.

- 4. N5200PRO
- 5. . "admin" .

| 80                                                         | Thecus Setup Wizard                |            |
|------------------------------------------------------------|------------------------------------|------------|
| There                                                      | IP Storage #                       | Appliance  |
| Device Discovery                                           | Login System                       | Yener, L.I |
| Login<br>System Network<br>Configuration Enable<br>Service | Admin ID: admin<br>Password: ••••• | 3          |
| Change Password Complete                                   | Birk Next                          | Exit       |

6. N5200PRO 가 DHCP

N5200PRO IP DNS

IP

가

| Device Discovery           | Network Configuration                              | Yini |
|----------------------------|----------------------------------------------------|------|
| Julia Login<br>System      | Host Name: 1u4000<br>IP Type                       |      |
| A Network<br>Configuration | FixedIP OHCP P Setting                             |      |
| a Change<br>Password       | P address: 192.168.1.100<br>Netmask: 255.255.255.0 |      |
| ₽ Complete                 | Gateway IP: 192.168.1.1<br>DNS Server              |      |
|                            |                                                    |      |

.

.

7.

| Thegan                                                              | IP Storage Ap   | pliance      |
|---------------------------------------------------------------------|-----------------|--------------|
| Device Discovery                                                    | Change Password | Venier 1.1.6 |
| Login<br>System Network<br>Configuration Password Complete Complete | New Password:   |              |
|                                                                     |                 |              |
|                                                                     | Back End        | Exit         |

.

8. 가 ) . Setup Other ! Start Browser( N5200PRO Device() . Exit() N5200PRO .

|                                                             |                               | Contraction of the local division of the local division of the loc |                   |     |
|-------------------------------------------------------------|-------------------------------|----------------------------------------------------------------------------------------------------|-------------------|-----|
| Device Discovery                                            | Complete                      | Yense 114                                                                                                    |                   |     |
| Login<br>System Network<br>Configuration Onange<br>Password | Sering Other Device           |                                                                                                    |                   |     |
| # Complete                                                  |                               | Exit                                                                                                    |                   |     |
|                                                             |                               | 1.1                                                                                                    |                   |     |
|                                                             | Thecus Setup Wizard(Th<br>OSX | ecus                                                                                                    | ) Windows XP/2000 | Mac |

# LCD

| N5200PRO | LCD |  |
|----------|-----|--|
| LCD      |     |  |

# LCD

Up( ) ( ), Down ( ) ( ), Enter ( ) (↓), Escape ( 7 ) (ESC) N5200PRO

|       |   |     | :             |              |
|-------|---|-----|---------------|--------------|
| LCD   |   |     |               |              |
|       |   |     |               |              |
|       |   |     |               | •            |
| .1    |   |     |               |              |
| ESC   | 가 |     |               |              |
| LCD   |   | 가 , | Display Mode( | ) Management |
| Mode( |   | ) . |               | -            |

.

## LCD Display Mode( )

| Host Name            |        |             |   |
|----------------------|--------|-------------|---|
| ( )                  |        |             |   |
| WAN                  | WAN IP |             |   |
| LAN                  | LAN IP |             |   |
| 245BLink Aggregation |        | (N5200B PRO | ) |
| ( )                  |        |             |   |
| Disk Info            |        |             |   |
| ( )                  |        |             |   |
| RAID                 | RAID   |             |   |
| System Fan( )        |        |             |   |
| CPU Fan (CPU )       | CPU    |             |   |
| 2006/06/16 12:00     |        |             |   |

N5200PRO LCD

•

.

## USB

- USB USB USB USB N5200PRO . USB :
  - 1. 가 USB USB
  - 2. Display Mode( ) Down Button ( ) ( )
  - 3. LCD "USB Copy?"(USB ?)가 .
  - 4. Enter ( ) (니) N5200PRO 가 USB USB
  - 5. 가 "USBcopy"
    - LCD Management Mode( )
    - 가 Enter()(니) "Enter Password"() 가 LCD
- LCD ··· LCD 가 . LCD ··· 0000" · 가 Management Mode( ) 가 .

| WAN Setting(WAN )   | WAN IP            |            |
|---------------------|-------------------|------------|
| LAN Setting(LAN )   | LAN IP            |            |
| Link Agg. Setting   | Load Balance( )   | Failover() |
| ( )                 | . (N5200B PRO     | )          |
| Change Admin Passwd | LCD               |            |
| ( )                 |                   |            |
| Reset to Default    |                   |            |
| ( )                 |                   |            |
| Exit()              | Management Mode ( | ) Display  |
|                     | Mode()            |            |

| System( | ) > Administrator Password( | ) |
|---------|-----------------------------|---|
|         | LCD                         |   |
|         | 4 :                         |   |

#### N5200PRO

- N5200PRO
  - 4 : >

## 1 :

N5200PRO Network() 4 : >

## 2 : RAID

RAIDRAID.Storage() > RAIDRAID

RAID 4 : > RAID . RAID ? RAID

C: RAID

## 3:

RAID7 N5200PRO Active Directory(AD) .

4 : >

.

.

:

Active Directory 4 : > > ADS/NT

Active Directory D: Active Directory

## 4 : ACL

가 N5200PRO (Folder Access Control Lists) .

4 : > 4 : >

5: N5200PRO 가

#### SMB/CIFS

.

(AFP)

(NFS)

(FTP)

N5200PRO Web Administration Interface ( ) N5200PRO

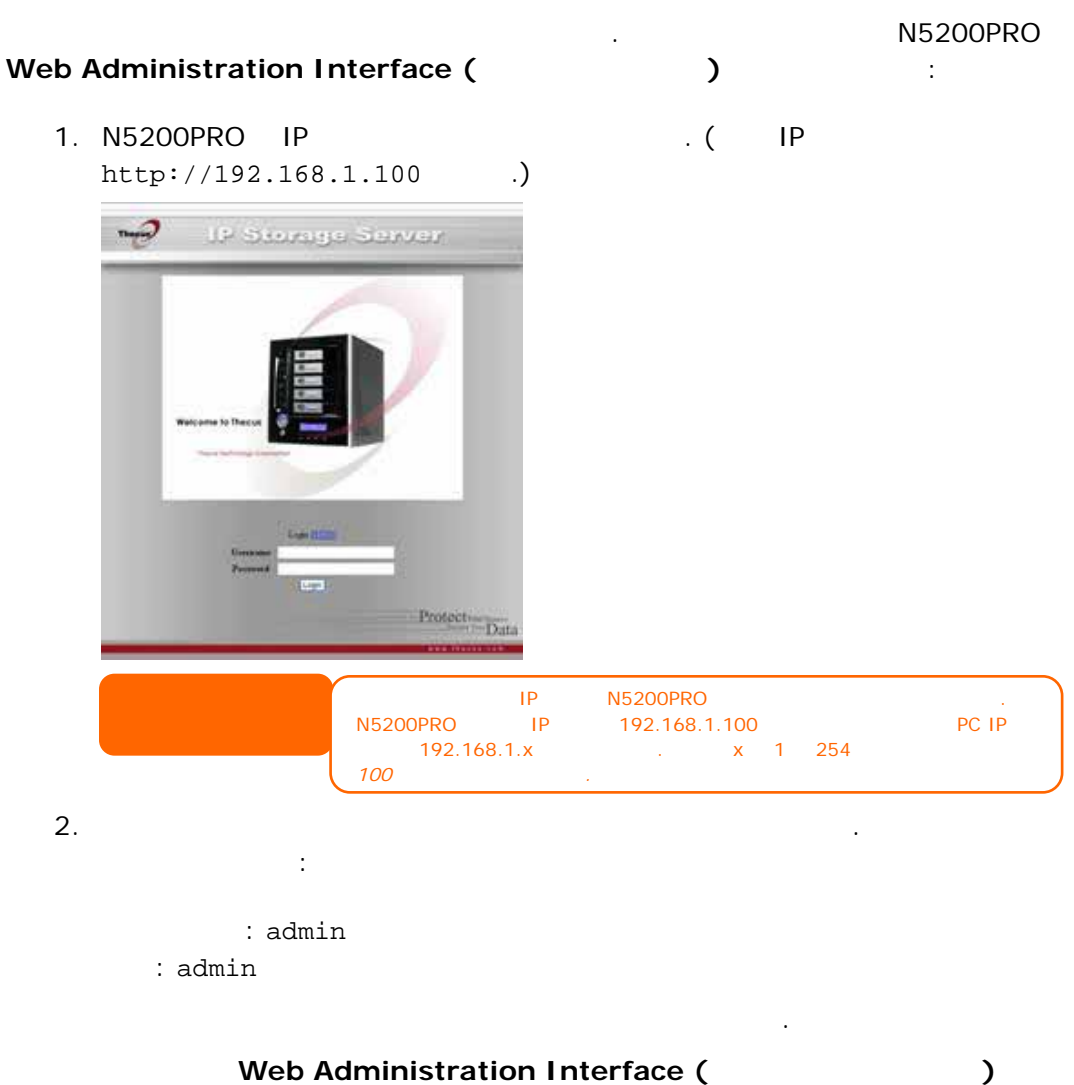

N5200PRO

#### N5200PRO

.

:

| Status() |   | N5200PRO |
|----------|---|----------|
| Storage( | ) | N5200PRO |
| 201D     |   |          |

| Network(  |   | ) | N5200PRO |  |
|-----------|---|---|----------|--|
| Accounts( | ) |   |          |  |
| System(   | ) |   | N5200PRO |  |
| Language( | ) |   |          |  |

가

.

N5200PRO

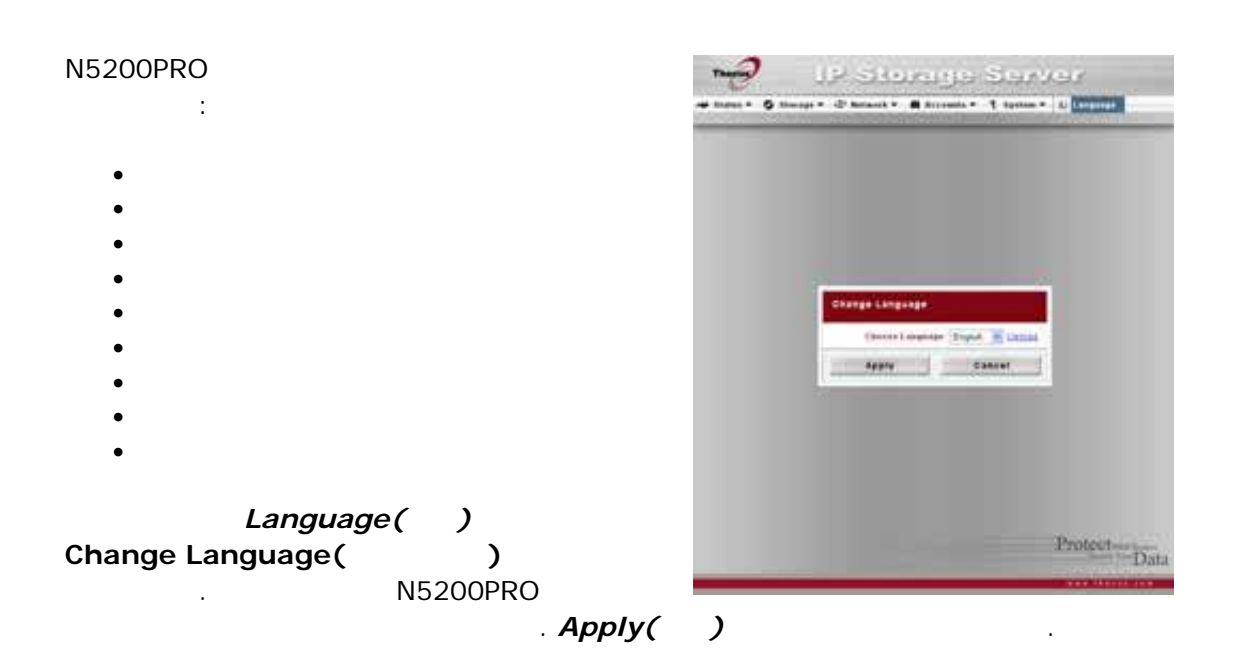

23

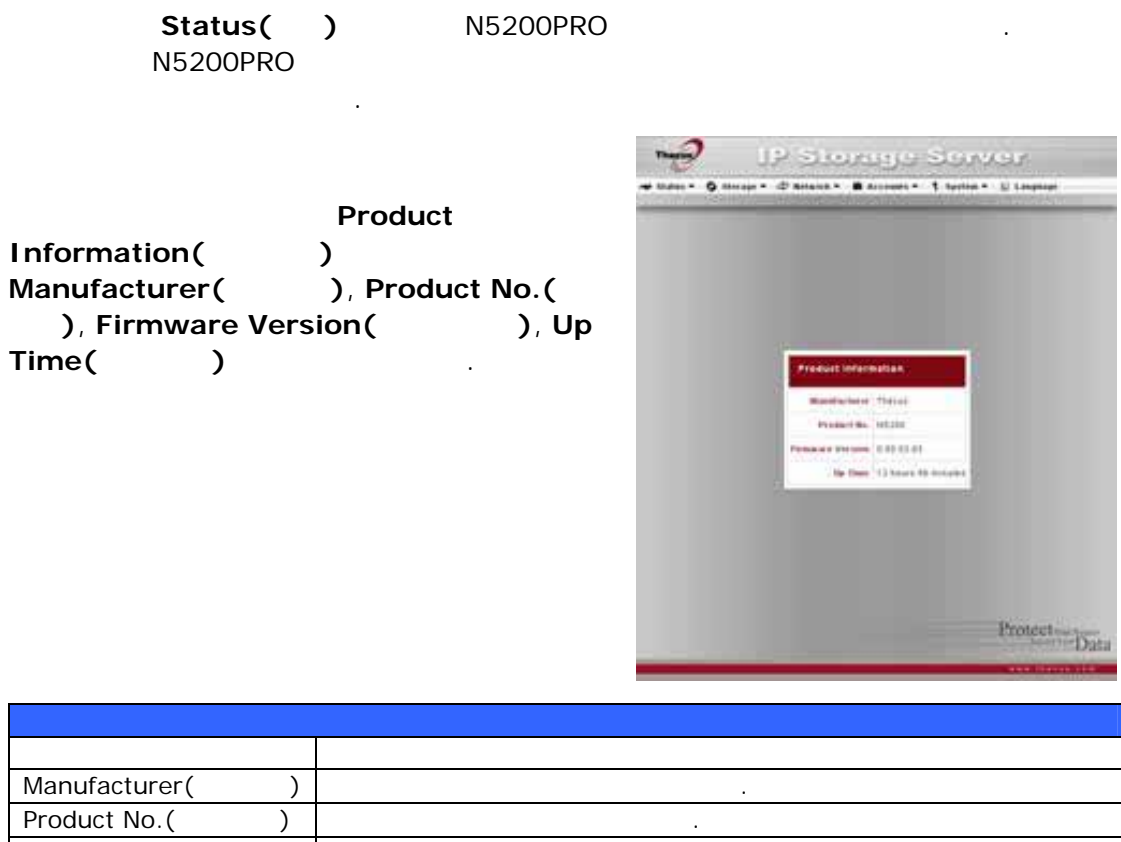

| Product No.( )   |  |
|------------------|--|
| Firmware Version |  |
| ( )              |  |
| Up Time( )       |  |
|                  |  |

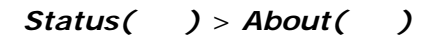

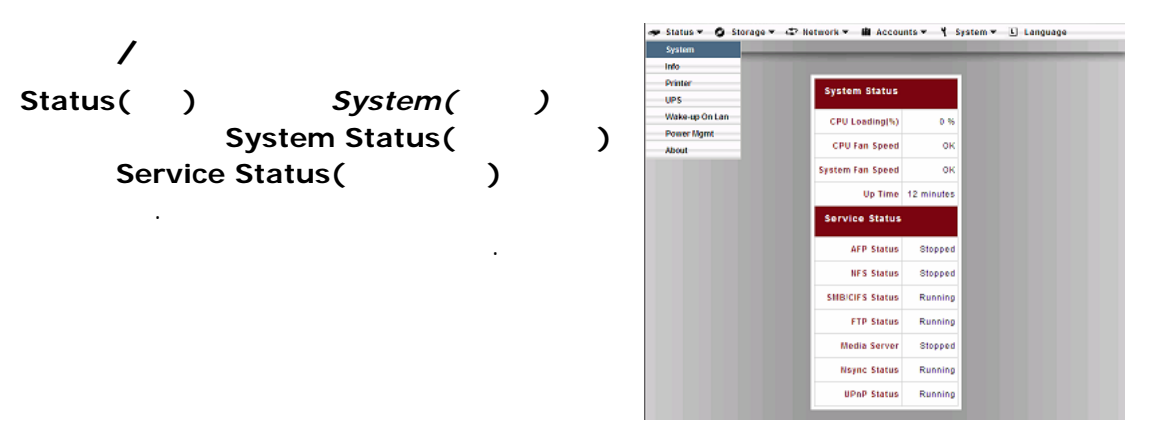

| CPU Loading<br>(CPU ) (%) | N5200PRO | CPU |  |  |
|---------------------------|----------|-----|--|--|
| CPU Fan Speed             | CPU      |     |  |  |
| (CPU )                    |          |     |  |  |
| System Fan Speed          |          |     |  |  |
| ( )                       |          |     |  |  |
| Up Time( )                |          |     |  |  |
| 375B                      |          |     |  |  |

| AFP Status(AFP )               | (AFP)    |
|--------------------------------|----------|
| NFS Status(NFS )               |          |
| SMB/CIFS Status<br>(SMB/CIFS ) | SMB/CIFS |
| FTP Status(FTP )               | FTP      |
| Media Server<br>(      )       |          |
| Nsync Status<br>(Nsync)        | Nsync    |
| UPnP Status<br>(UPnP )         | UPnP     |

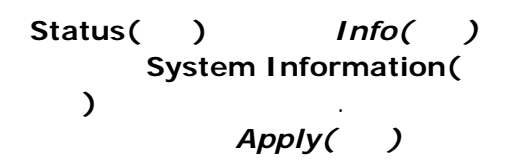

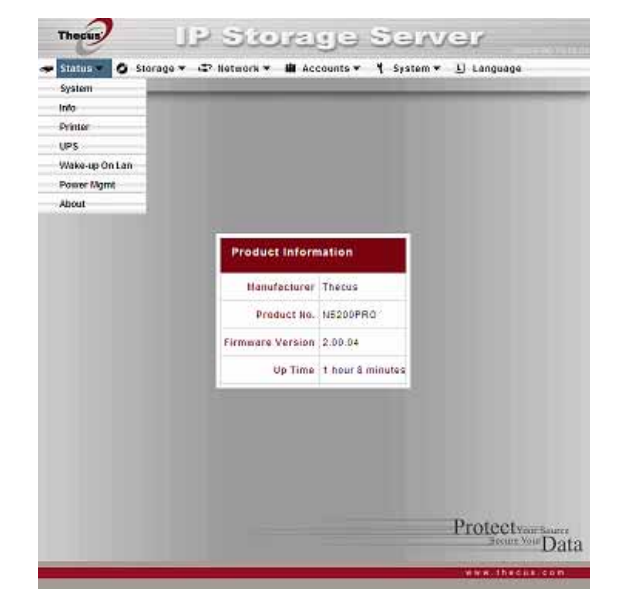

| System Description |  |
|--------------------|--|
|                    |  |

| Status()<br>Printer() | ,   | ◆ Status ▼ ◆ Storage ▼ 47 Network ▼ # Accou | G SERVEY<br>nts• % System• 1 Language  |
|-----------------------|-----|---------------------------------------------|----------------------------------------|
| Printer Information(  |     |                                             |                                        |
| USB                   | 030 | Printer Information                         |                                        |
|                       |     | Monufacture                                 | N/A                                    |
|                       |     | Model                                       | N/A                                    |
|                       |     | Status                                      | No Printer Delected                    |
|                       |     | Remove document<br>from queue               | Remove                                 |
|                       |     | Restart printer service                     | Restart                                |
|                       |     |                                             | Protectyour Source<br>Secure Your Data |

| Manufacturer()  | USB . |
|-----------------|-------|
| Model()         | USB . |
| 407BStatus()    | USB . |
| Remove document | 가 .   |
| from Queue      |       |
|                 |       |
| )               |       |
| Restart Printer | 가 .   |
| service(        |       |
| )               |       |

.

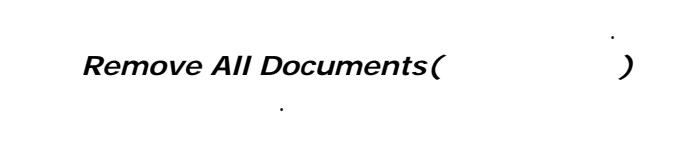

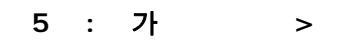

## UPS

| N5200PRO | 가 |
|----------|---|
| 가        |   |
|          |   |

| Status()        | UPS |
|-----------------|-----|
| UPS Setting(UPS | )   |

•

.

Apply( )

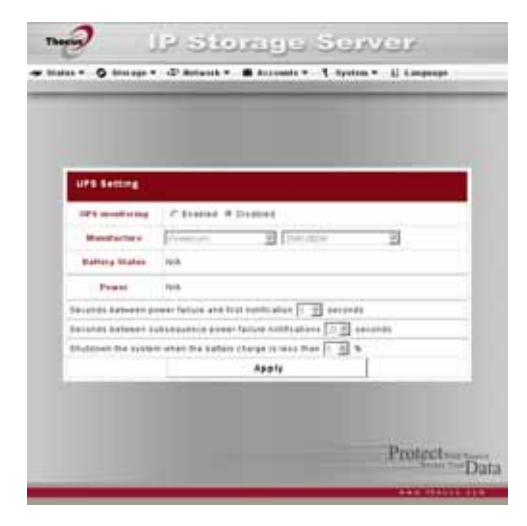

•

| UPS                                                        |         |
|------------------------------------------------------------|---------|
|                                                            |         |
| UPS Monitoring(UPS )                                       | UPS .   |
| Manufacturer ()                                            | UPS .   |
| Battery Status( )                                          | UPS     |
| Power()                                                    | UPS     |
| Seconds between power failure and first notification(<br>) |         |
| Seconds between subsequent power failure notifications(    |         |
| Shutdown the system when the battery charge is less than(  | UPS     |
| Apply( )                                                   | Apply() |

## WOL(Wake-Up On Lan)

.

N5200PRO WAN

.

Status() WOL Wake-up On Lan Configuration(WOL ) Enable() Disable()

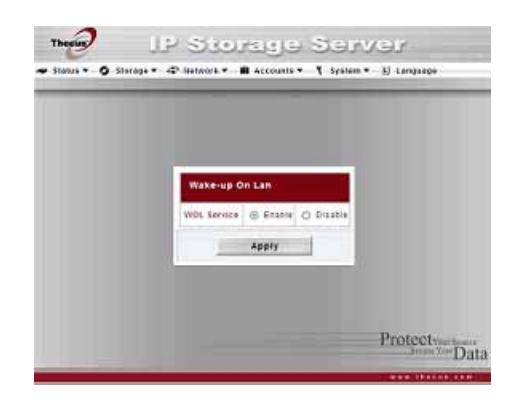

| WOL                   |        |   |         |   |           |   |
|-----------------------|--------|---|---------|---|-----------|---|
|                       |        |   |         |   |           |   |
| WOL Service<br>(WOL ) | WOL    | Е | nable ( | ) | Disable ( | ) |
| Apply( )              | Apply( | ) |         |   |           |   |

| N5200PRO<br>N5200PRO가    | Thecur<br>→ Status → O Store | UPS<br>Iga≠¢Hate                      | ide<br>Iork <del>v</del> | Acco                         | 119 S.<br>unts• ¥ 5 | NAE<br>ystem <del>*</del> | ⊖ <i>j</i><br>Lj Language |
|--------------------------|------------------------------|---------------------------------------|--------------------------|------------------------------|---------------------|---------------------------|---------------------------|
| Status() Power<br>Mgmt() |                              | Schedule Pow<br>Enable Sched<br>Adlen | er On<br>ule Pav<br>Time | (Off<br>er On/Off<br>t (d) = | Action              | Time                      | 10                        |
| Schedule Power On/Off(   | 110                          | ut                                    |                          | 1 00 =                       |                     | 1 10.00                   | <u>an -</u>               |
| / )                      | 10                           | *<br>d                                |                          | t 00 -                       |                     | 00 m E                    | 00                        |
|                          | Th                           | u                                     |                          | ± 00 -                       |                     | 00 + :                    | d0 =                      |
|                          | Pe.                          |                                       |                          | t:00 =                       |                     | 1 10 00                   | GD =                      |
|                          | \$4                          | 4                                     |                          | t (00 -                      |                     | 00)91                     | 00 -                      |
| N5200PRO                 |                              |                                       |                          | Appl                         | y L                 |                           |                           |
| Enable Schedule          | 1                            | _                                     | -                        |                              |                     | _                         |                           |
| Power On/Off( /<br>)     |                              |                                       |                          |                              |                     |                           | Protectyarsource          |
|                          |                              |                                       |                          |                              |                     |                           | server the new som        |

# Apply( )

| - | : | : 8:00; | : 16:00 |       |  |
|---|---|---------|---------|-------|--|
|   |   | 8:00    |         | 16:00 |  |
|   |   |         |         |       |  |

- : : 8:00 8:00

.

.

| Storage Menu( | ) N5200PRO |
|---------------|------------|
| , RAID        | 1          |
|               |            |

| ) DISKS(           | )                  | There                        | 18.5                         | Sterr                        | ug si s                       | sore                                                                                                    | nex                           |
|--------------------|--------------------|------------------------------|------------------------------|------------------------------|-------------------------------|----------------------------------------------------------------------------------------------------|-------------------------------|
| Disks Information( |                    | 🛩 thates =                   | 0 maps - d' m                |                              |                               | t Aprilian -                                                                                                    | - D Langeing                  |
|                    |                    |                              | Conta 1                      | 312203203                    | avride a                      | 1011212                                                                                                    |                               |
| ·                  |                    | 10                           | - Public                     |                              |                               |                                                                                                    |                               |
|                    |                    |                              | August -                     |                              |                               |                                                                                                    |                               |
| δτα                | 가                  | 13                           | 1000                         |                              |                               |                                                                                                    |                               |
| SATA               | ~1                 |                              | Dista Inform                 |                              |                               |                                                                                                    |                               |
|                    |                    |                              | PROFESSION OF                |                              |                               | frankely.                                                                                                    | 10000                         |
|                    |                    |                              | 1. A.                        | 18.378                       | 1110011-000                   | 1.69                                                                                                    | 54.                           |
|                    |                    |                              |                              | 18,218                       | 8738181 Mil                   | 1.89                                                                                                    | 94.                           |
|                    |                    |                              | A                            | 18,214                       | all series and                | 1.00                                                                                                    | 48.                           |
|                    |                    |                              |                              | 78,018                       | 8108081345                    | 1.68                                                                                                    | 58.                           |
|                    |                    |                              |                              | 18,018                       | 210404-348                    | 1.68                                                                                                    | 44.                           |
|                    |                    |                              | InterContrily                | 145.585                      |                               |                                                                                                    |                               |
|                    |                    |                              | Black Property Manag         | ******                       | . atom                        | tades                                                                                                    |                               |
|                    | Disks Information( | Disks Information(<br>SATA 가 | Disks Information(<br>SATA 가 | Disks Information(<br>SATA 7 | Disks Information(<br>SATA 7) | Disks Information(<br>SATA 7)<br>The first interval of the second of the second of the secon | Disks Information(<br>SATA 7) |

| SATA    |                                         |                                             | •                                                             |                                                                           |
|---------|-----------------------------------------|---------------------------------------------|---------------------------------------------------------------|---------------------------------------------------------------------------|
| SATA    |                                         |                                             | •                                                             |                                                                           |
| SATA    |                                         |                                             |                                                               |                                                                           |
|         |                                         | . OK(                                       | ), Warning(                                                   | )                                                                         |
| Failed( | <b>)</b> 가                              | 가                                           |                                                               |                                                                           |
| SATA    |                                         |                                             |                                                               |                                                                           |
|         |                                         |                                             |                                                               |                                                                           |
|         |                                         |                                             |                                                               |                                                                           |
|         |                                         |                                             |                                                               |                                                                           |
|         | SATA<br>SATA<br>SATA<br>Failed(<br>SATA | SATA<br>SATA<br>SATA<br>Failed( ) 가<br>SATA | SATA<br>SATA<br>SATA<br><b>OK(</b><br>Failed( ) 가 가 가<br>SATA | SATA<br>SATA<br>SATA<br><b>OK( ), Warning(</b><br>Failed( ) 가 가 가<br>SATA |

| Status( | ) | Warning( | )가 | 가 |
|---------|---|----------|----|---|
|         |   |          |    |   |
|         |   |          |    |   |

S.M.A.R.T. Disks Information() 7 Status() OK() Warning() S.M.A.R.T Information(S.M.A.R.T)

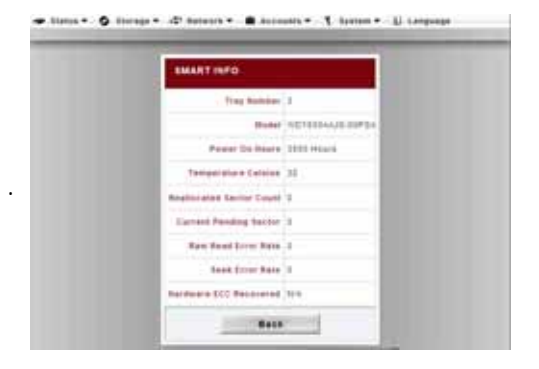

Batrash

Protect

| S.M.A.R.T.          |       |     |       |         |          |   |            |
|---------------------|-------|-----|-------|---------|----------|---|------------|
|                     |       |     |       |         |          |   |            |
| Tray Number         |       | 가   |       |         |          |   |            |
| ( )                 |       |     |       |         |          |   |            |
| Model()             |       |     |       | •       |          |   |            |
| Power ON Hours      |       |     |       |         |          |   |            |
| ( )                 |       |     | (     |         |          | ) |            |
| Temperature Celsius |       |     |       |         |          |   |            |
| ( )                 |       |     |       |         |          |   |            |
| Reallocated Sector  |       |     |       |         | / /      | 가 |            |
| Count               |       |     |       |         |          |   |            |
|                     | (     | )   |       |         |          |   |            |
|                     |       |     |       |         |          | " |            |
|                     |       |     |       |         |          |   |            |
|                     |       |     | -     | 71      |          | , |            |
|                     |       |     | (100/ | ۲۲<br>۲ |          | / |            |
| Current Dending     | 1     |     | (10%) | )       | <u> </u> | • |            |
| Sector              |       |     | C     |         | ).       |   | 71         |
|                     |       |     |       |         |          |   | ン [<br>フレ  |
|                     |       |     |       |         |          |   | <b>∠</b> Γ |
|                     | (     | )   |       |         |          |   |            |
|                     | (     | o ´ |       |         |          |   | •          |
|                     |       | U U |       |         |          |   |            |
| Raw Read Error Rate |       | ·   |       |         |          |   |            |
| ())                 |       |     |       |         |          | , |            |
|                     |       |     |       |         | /        |   | 가          |
|                     |       |     |       |         |          |   |            |
| Seek Error Rate     |       |     |       |         |          | 가 | ,          |
| ( )                 | 가     |     |       | 가       |          | , |            |
|                     | 가     |     |       | 가       |          |   |            |
|                     |       |     | 가     |         |          |   |            |
| Back()              | Back( | )   | Disks | Inform  | ation(   | ) |            |
|                     |       |     |       |         |          |   |            |

가 0 "Warning"( ) 가

## RAID

# Storage() RAID RAID List(RAID)

|       | N5200 | F             | RAID |
|-------|-------|---------------|------|
| iSCSI |       | RAID<br>, USB | ,    |
|       | RAID  | 가             |      |

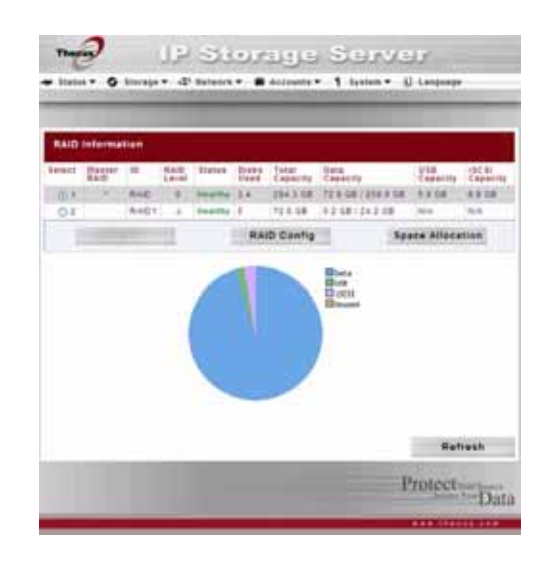

# RAID**RAID Config**(RAID)**RAID**Configuration(RAID)..

| RAID                 |                                |
|----------------------|--------------------------------|
|                      |                                |
| Select()             | RAID .                         |
| Master RAID( RAID)   | RAID RAID                      |
| ID                   | RAID ID                        |
|                      | : RAID ID .                    |
| RAID                 | RAID .                         |
| Status()             | RAID . Healthy( ), Degraded( ) |
|                      | Damaged( ) 가                   |
| Disks Used( )        | RAID .                         |
| Total Capacity( )    | RAID .                         |
| Data Capacity( )     |                                |
| USB Capacity(USB )   | USB .                          |
| iSCSI Capacity(iSCSI | iSCSI .                        |
| )                    |                                |
| RAID Config(RAID )   | RAID .                         |
| Space Allocation     | , USB , iSCSI                  |
|                      |                                |

## RAID

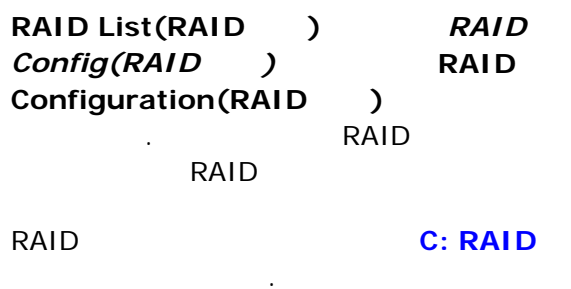

| RAID Configur       | -                    |                          | _                                                 | -                                        |         |
|---------------------|----------------------|--------------------------|---------------------------------------------------|------------------------------------------|---------|
| If you loose a free | Carton Carto Deserve | Every LEO AND            |                                                   |                                          |         |
| RAD Level           | ,800                 | RHOS RHOS                | RHD 1 RHD                                         | 9. R44                                   | 18.     |
| 840.00.             | AAC 11               | un pin mit filt 20 Marte | r RAID - Take after                               | et after ch                              | ained b |
| Bet No.             | Capeting (1981)      | Date                     | Theres                                            | -                                        | Tarr    |
|                     |                      | 16.1                     | 14.0                                              |                                          |         |
| 1                   |                      | 16.0                     | Mrs.                                              |                                          |         |
| 3                   | 152.847              | ADTERRALS STREAM         | 28.                                               |                                          |         |
| 4                   | PELAST.              | INDITIONAAJD INIPSI      | 25.                                               |                                          |         |
| 8                   | 78.218               | 102818-22-216,5+5        | 28.                                               |                                          |         |
| Serge Sept.         | 100.000 100          |                          |                                                   |                                          |         |
| und Pariamage       | Data Percentage      | n_]4                     | -Made Pleaks<br>interestion pay<br>proceed R-CE 5 | pe kais to k<br>je ito pinnaj<br>jokre j | 1 T.S.  |
| A #1                | P <sup>T</sup> Y     | Remove RAID              |                                                   | Back                                     |         |
| 2.0                 | and                  |                          | 1044                                              | grate MA                                 | D       |

### RAID

### JBOD, RAID 0, RAID 1, RAID 5, RAID 6 RAID 10 . RAID

:

RAID

| RAID   |        |   |        |          |        |        |
|--------|--------|---|--------|----------|--------|--------|
|        |        |   |        |          |        |        |
| JBOD   |        |   | RAID 가 |          | HDD    | •      |
|        | JBOD   |   | 1      |          |        |        |
| RAID 0 |        |   |        |          |        |        |
|        |        |   |        |          |        | . RAID |
|        | 0      | 2 |        |          |        |        |
| RAID 1 |        |   |        |          |        |        |
|        |        |   |        | . RAID 1 | 2      |        |
|        |        | • |        |          |        |        |
| RAID 5 |        |   |        |          | 가      |        |
|        | RAID 5 |   | 3      |          | RAID 5 |        |
|        |        |   |        |          |        |        |

| RAID 6  |         |           |        | フト |           |
|---------|---------|-----------|--------|----|-----------|
|         |         | . RAID 6  | 4      |    | . RAID    |
|         | 6       |           |        |    |           |
| RAID 10 | RAID 10 |           |        |    | . RAID 10 |
|         | RAID 1  |           |        |    |           |
|         |         |           | RAID 1 |    | RAID 0    |
|         |         | . RAID 10 | 4      |    | . RAID 10 |
|         |         |           |        |    |           |

가 RAID 가 가 .

#### RAID

## RAID Settings(RAID )

가 RAID 가

.

| RAID              |       |        |          |
|-------------------|-------|--------|----------|
|                   |       |        |          |
| RAID              | 가     |        |          |
|                   |       |        |          |
| Master RAID       |       | RAID   |          |
| ( RAID)           |       |        |          |
| Disk No.( )       |       |        |          |
| Capacity() (MB)   |       |        |          |
| Model()           |       |        |          |
| Status()          |       |        |          |
| Member()          |       | 가 RAID | 가        |
|                   | •     |        |          |
| Spare()           |       | 가 RAID |          |
|                   | ·     |        |          |
| Stripe Size       |       |        |          |
| ( )               |       |        |          |
|                   |       | 64K    |          |
|                   |       |        |          |
| Used Percentage() | RAID  | •      |          |
| Apply( )          |       | RAID   |          |
|                   |       |        | 10001    |
| Remove()          | RAID  | •      | , ISCSI, |
|                   | USB 가 | •      |          |
| Back()            |       |        | •        |
| Expand()          |       | RAID   |          |
|                   |       |        |          |
| Migration( )      | RAID  |        |          |

#### RAID

RAID :

- 1. RAID List(RAID ) New( )
- 2. RAID Configuration(RAID ) RAID JBOD, RAID 0, RAID 1, RAID 5, RAID 6, RAID 10 – C: RAID
- 3. RAID ID

## 4. RAID RAID Master RAID( RAID)

| RAID   | RA   | AID     | RAID |       |
|--------|------|---------|------|-------|
|        | RAID |         |      |       |
| RAID 가 |      | ( HDD 1 |      | HDD 2 |
| RAID   |      | ),      |      |       |
| RAID   |      |         |      |       |
| F F    | RAID |         |      | J     |
|        |      |         |      |       |

" "

#### 5. RAID

- 6. 64K .
- 7. USB, iSCSI

#### 8. *Apply()* RAID

.

.

| RAID |      | RAID |
|------|------|------|
| RAID | RAID | 가 .  |

RAID 1, RAID 5, RAID 6 RAID 10 RAID가 가 **7: > 가** 

#### RAID

RAID 1, RAID 5, RAID 6 RAID 10 .

- 1. RAID 가
- 2. RAID
- 4. RAID List(RAID ) RAID RAID Config(RAID ) RAID Configuration(RAID )
- 5. RAID Configuration(RAID ) Expand( )

#### RAID

RAID RAID

RAID 0, RAID 1 RAID 5 :

> 1. RAID Configuration(RAID ) Migrate RAID(RAID ) .

.

가 2. RAID

OK( ) .

3. RAID

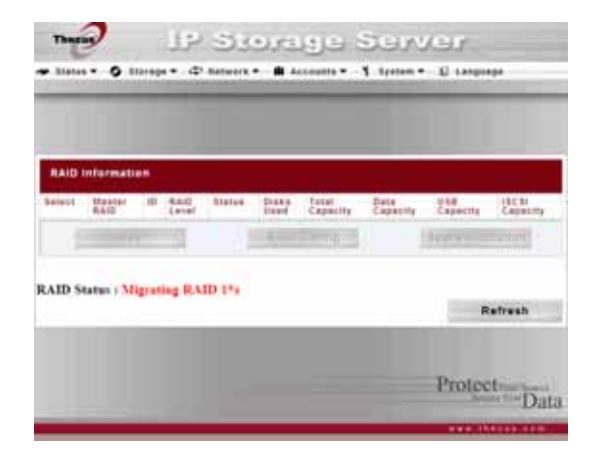

|     | RAID |   |  |
|-----|------|---|--|
|     |      |   |  |
| 가 R | AID  | : |  |

.

#### 가 RAID

| →<br>↓ | RAID 0                                                                                                    | RAID 5                                                                                                    |
|--------|----------------------------------------------------------------------------------------------------|----------------------------------------------------------------------------------------------------|
| RAID O | [RAID 0] HDDx2 -> [RAID 0] HDDx3<br>[RAID 0] HDDx2 -> [RAID 0] HDDx4<br>[RAID 0] HDDx2 -> [RAID 0] HDDx5<br>[RAID 0] HDDx3 -> [RAID 0] HDDx4<br>[RAID 0] HDDx3 -> [RAID 0] HDDx5<br>[RAID 0] HDDx4 -> [RAID 0] HDDx5 | [RAID 0] HDDx2 -> [RAID 5] HDDx3<br>[RAID 0] HDDx2 -> [RAID 5] HDDx4<br>[RAID 0] HDDx2 -> [RAID 5] HDDx5<br>[RAID 0] HDDx3 -> [RAID 5] HDDx4<br>[RAID 0] HDDx3 -> [RAID 5] HDDx5<br>[RAID 0] HDDx4 -> [RAID 5] HDDx5 |
| RAID 1 | [RAID 1] HDDx2 -> [RAID 0] HDDx2<br>[RAID 1] HDDx2 -> [RAID 0] HDDx3<br>[RAID 1] HDDx2 -> [RAID 0] HDDx4<br>[RAID 1] HDDx2 -> [RAID 0] HDDx5                                                                         | [RAID 1] HDDx2 -> [RAID 5] HDDx3<br>[RAID 1] HDDx2 -> [RAID 5] HDDx4<br>[RAID 1] HDDx2 -> [RAID 5] HDDx5                                                                                                    |
| RAID 5 | x                                                                                                    | [RAID 5] HDDx3 -> [RAID 5] HDDx4<br>[RAID 5] HDDx3 -> [RAID 5] HDDx5<br>[RAID 5] HDDx4 -> [RAID 5] HDDx5                                                                                                    |

#### RAID

RAID :

- 1. RAID List(RAID ) RAID Config(RAID )
- 2. RAID Configuration(RAID ) Remove RAID(RAID
- )

RAID Configuration(RAID

RAID

)

3. R

| RAID" (RAID | "Yes"()<br><b>)</b> |      |   | "Remove |
|-------------|---------------------|------|---|---------|
|             | RAID                | RAID | 가 |         |

USB iSCSI

.

Storage()RAIDRAID List(RAID)RAIDSpace Allocation()>Volume Allocation List()>

| RAID       | Target USB( | USB) | iSCSI |
|------------|-------------|------|-------|
| . N5200PRO | RAID        | 5    | iSCSI |

| Modify( )          |               |
|--------------------|---------------|
| Del()              |               |
| Type()             | . USB iSCSI . |
| Name()             |               |
| 663BCapacity()     |               |
| Target USB( USB)   | USB .         |
| iSCSI Target(iSCSI | iSCSI .       |
| )                  |               |

#### USB

RAID USB :

1. Volume Allocation List( ) Target USB( USB)

.

Create Target USB Volume( USB )

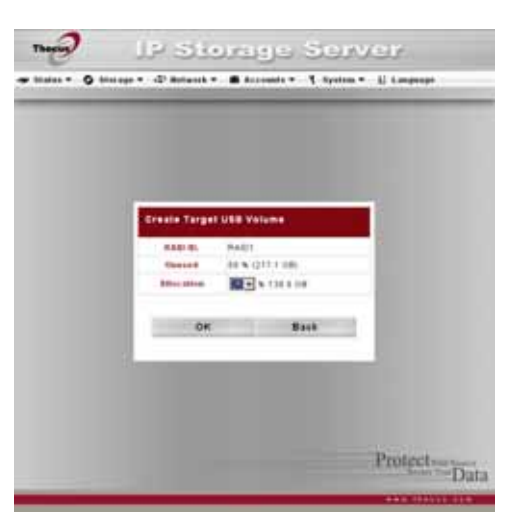

| USB         |   |         |    |  |   |
|-------------|---|---------|----|--|---|
|             |   |         |    |  |   |
| RAID ID     |   | RAID    | ID |  |   |
| Unused(     | ) | RAID    |    |  |   |
| Allocation( | ) | USB     |    |  |   |
| OK( )       |   | ОК( )   |    |  |   |
| 681BBack(   | ) | Back( ) |    |  | • |

2. Allocation()

USB

3. *OK( )* USB

iSCSI

RAID iSCSI

| Cristian in California | · · · · · · · · · · · · · · · · · · ·                                                                           |
|------------------------|----------------------------------------------------------------------------------------------------|
| FAR IS.                | hept                                                                                                    |
| Desired                | 9 6 (2.04)                                                                                                    |
| After of the           | 1123 4 177 1 18                                                                                                 |
| TREAD Forgon Service   | # Evalue C Double                                                                                               |
| Autoests alone         | # mana IT count                                                                                                 |
| Larget Name            | Seat Notana                                                                                                    |
| 1944                   | 1200 3                                                                                                    |
| Marrie                 | (F)                                                                                                    |
| -                      | Server (R R LA - D)                                                                                             |
| Parsant                | Lord (0.4, p. 2, 4.2), sugar balances (2-10)                                                                    |
| Fanimit Codim          |                                                                                                    |
| 100                    | lags 2007-bit cash theory's Reitht protect agt feat                                                             |
| Belliarie Sellermetres |                                                                                                    |
|                        | 21                                                                                                    |
|                        |                                                                                                    |
| -                      |                                                                                                    |
|                        | the second second second second second second second second second second second second second second second se |

#### Create iSCSI Volume(iSCSI

| iSCSI                            |            |                        |
|----------------------------------|------------|------------------------|
|                                  |            |                        |
| RAID ID                          | RAID       | ID                     |
| Unused()                         | RAID       |                        |
| Allocation()                     | USB        |                        |
| iSCSI Target Service<br>(iSCSI ) | iSCSI      |                        |
| Authentication()                 | CHAP       | None()                 |
| Target Name()                    | iSCSI<br>) | Stackable NAS(NAS      |
| Year()                           |            |                        |
| Month()                          |            |                        |
| Username()                       |            |                        |
| Password()                       |            |                        |
| Password Confirm(<br>)           |            |                        |
| IQN                              | iSCSI      | (iSCSI Qualified Name) |
| Initiator Information<br>( )     |            | iSCSI                  |
| OK( )                            | ОК( )      |                        |
| Back()                           | Back()     |                        |

)

2. Allocation()

.

3. iSCSI Target Service(iSCSI ) Enable( )

.

.

:
- 4. CHAP None( )
- 5. Target Name ( ) Stackable NAS (NAS )

.

.

- 6. Year ( )
- 7. Month ()
- 8. CHAPusername ( ) password( ).Password Confirm ( )
- 9. *OK( )* iSCSI

#### NAS

N5200PRO 5 SMB AFP

Stackable User Guide (

| Storage(         | )         | Folder( | ) |
|------------------|-----------|---------|---|
| Folder(<br>N5200 | )<br>DPRO |         |   |
|                  |           |         |   |

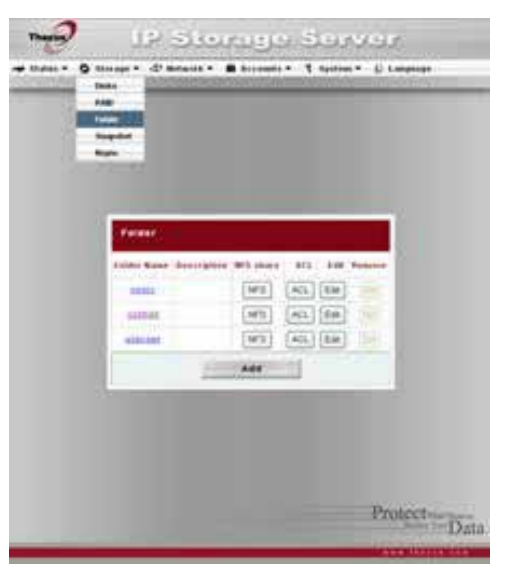

| Folder Name() |                        |            |
|---------------|------------------------|------------|
|               |                        |            |
| NFS           | NFS Share(NFS )        | 가 NFS      |
|               |                        |            |
| ACL           | ACL( )                 | 가          |
|               |                        |            |
| Edit()        | <i>Edit( )</i> Edit( ) | 가          |
|               |                        |            |
| Del()         | Del( )                 |            |
|               |                        |            |
| Add( 가)       | Add( 가) Add Folder(    | <b>7ŀ)</b> |

RAID 가 Nsync 가 . Nsync Nsync Nsync .

가

| Folder( )   | Add( フ <del>/</del> ) |
|-------------|-----------------------|
| Add Folder( | フト)                   |
|             | 가                     |
|             | Apply( )              |
| 가           | . Back( )             |
| Folder()    |                       |

|                    | -               |      |  |
|--------------------|-----------------|------|--|
| Real Property lies | - AAC -         |      |  |
| Patrice Ba         |                 | -    |  |
| Benny              | -               |      |  |
| Brents             | 14 Tes # 11 C   |      |  |
|                    | 144 Tan C No. 8 |      |  |
| State Francis      |                 |      |  |
|                    | pate            | Raca |  |
|                    |                 |      |  |

| 가                  |          |           |          |
|--------------------|----------|-----------|----------|
|                    |          |           |          |
| RAID ID            | 가        | RAID      |          |
| Folder Name()      |          | •         |          |
|                    |          |           |          |
| Browseable         |          |           |          |
| ( )                | Yes()    |           |          |
| Public()           |          |           | . Yes( ) |
|                    |          |           | 가 가      |
|                    | . FTP    |           | FTP      |
|                    |          | ( )       | /        |
|                    |          |           |          |
| Share Folder Limit |          | 가 (GB)    |          |
| ( )                |          | . 0       |          |
|                    |          |           |          |
| Apply( )           | Apply( ) | 가         | •        |
| Back()             | Back( )  | Folder( ) |          |

|    | 60 | . Windows 98 | 가 | $\square$ |
|----|----|--------------|---|-----------|
| 15 |    |              | ÷ |           |

Folder()Edit()Edit Folder()Submit()Back()Folder()

| Share Name()   | ( ) .           |
|----------------|-----------------|
| Comment( )     |                 |
| 783BBrowseable |                 |
| ( )            | SMB/CIFS        |
|                |                 |
| Public()       |                 |
| Share Limit()  |                 |
|                | . 0 .           |
| Submit( )      | Submit( )       |
| Back()         | Back() Folder() |

| . <b>OK(</b> | <b>Del( )</b><br>) 가 | , Cancel( | ) |
|--------------|----------------------|-----------|---|
|              | 가                    | 가 .       |   |

### NFS

|          | NFS<br><b>Add( 7</b> | Ð          | 가      | N      | FS Service                            | (NFS                                                                                                    | )                                                                                                    |
|----------|----------------------|------------|--------|--------|---------------------------------------|----------------------------------------------------------------------------------------------------|----------------------------------------------------------------------------------------------------|
|          |                      |            |        |        | • Balar • O Barage • 47 B             | Scoregy<br>dante <b>B</b> Accept                                                                                                    | a Sianvair<br>• 1 linu∙ 8 laquir                                                                                                    |
| Config   | NFS share [ nsy      | (ne ]      |        |        | New AFE share ( a<br>Reduces          |                                                                                                    | - en fold (page 4 an                                                                                                    |
| Hostname | Privilege Root A     | ccess Edit | Remove | $\Box$ | Princippe<br>Dassert Systems Supports | () Read Doni<br>() Vintable<br>() Vince I Linas Bysteen                                                                                                    |                                                                                                    |
|          | Add                  |            |        |        | in they we                            | <ul> <li>Control acceleration of a<br/>setage property and<br/>acceleration of a<br/>processing acceleration<br/>(Control acceleration)</li> <li>Control acceleration<br/>acceleration of acceleration</li> </ul> | IT * Field (<br>count with family account to this<br>count with the mapped to<br>field, mapping to field,<br>chair with the mapped for anomything<br>of the field |
|          |                      |            |        |        | - CARDIN                              | e                                                                                                    | Bark                                                                                                    |

| NFS              |                    |
|------------------|--------------------|
|                  |                    |
| Hostname()       | IP .               |
| Privilege()      | 가                  |
|                  |                    |
| 805BGuest System | 가 :                |
| Support          | Unix / Linux       |
| ( )              | • AIX ( > 1024 )   |
|                  | 가 .                |
| IO Mapping(IO )  | 가 :                |
|                  | •                  |
|                  | ( : ).             |
|                  | • NAS              |
|                  | (nobody:nogroup) . |
|                  | • NAS              |
|                  | (nobody:nogroup)   |
|                  | ア                  |
| Apply( )         |                    |
| Back()           |                    |

|          |        | (ACL)   |   |  |  |
|----------|--------|---------|---|--|--|
| Folder(  | )      | ACL     |   |  |  |
| Access ( | Contro | l List( | ) |  |  |
|          |        |         |   |  |  |
|          |        |         |   |  |  |
|          |        |         |   |  |  |

|       |   | Deny(), Re | ead |
|-------|---|------------|-----|
| Only( | ) | Writable(  | ア)  |
|       |   |            |     |

Submit( )

| term .        |           | Petroven  | -       |
|---------------|-----------|-----------|---------|
| Lond Windo    | - Proj    | And they  | 304H    |
| and design    | ( terra ( | ( becan ) | ( Below |
| a. line ine a |           |           | -       |
| (             |           |           |         |
| -             |           |           |         |
|               |           |           |         |
|               |           |           |         |
|               |           |           |         |
|               |           |           |         |
|               |           |           |         |
|               |           |           |         |

| Deny()             |         |           |   |     |   |
|--------------------|---------|-----------|---|-----|---|
| Read Only()        |         |           |   |     |   |
| Writable( 가)       |         |           | 가 |     |   |
| Remove()           |         |           |   |     |   |
| Sync AD Account(AD | ADS/PDC |           |   | ADS | 가 |
| )                  | 가       |           |   | •   |   |
| Submit()           |         |           |   |     |   |
| Reset()            |         | Folder( ) |   |     |   |

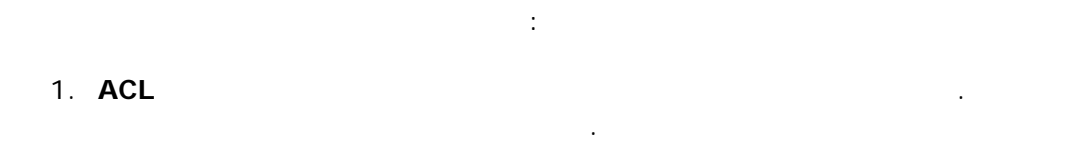

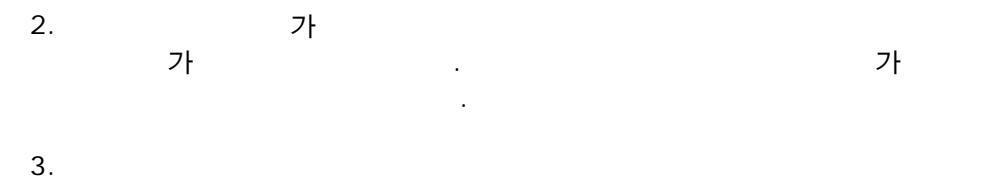

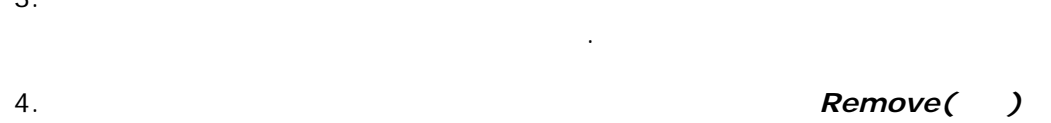

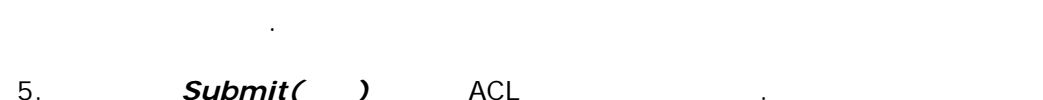

| 0.  | Submit |        |      | • |   |
|-----|--------|--------|------|---|---|
|     |        | 가<br>> | > 7ł |   |   |
| ACL |        |        |      |   | : |

| а            | Local Users 💌               |
|--------------|-----------------------------|
|              | Local Groups<br>Local Users |
| aaaa<br>abcd | AD Groups<br>AD Users       |

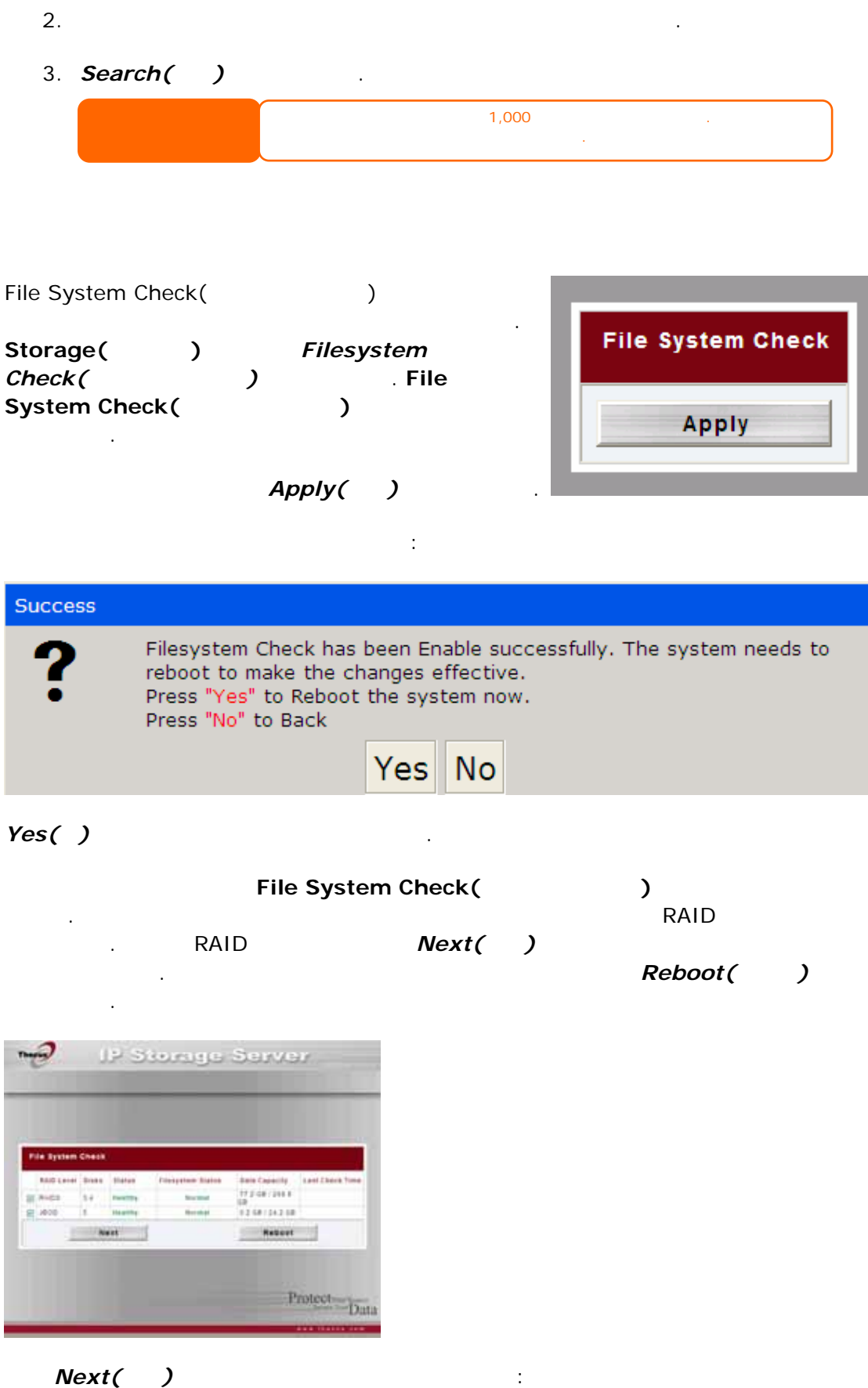

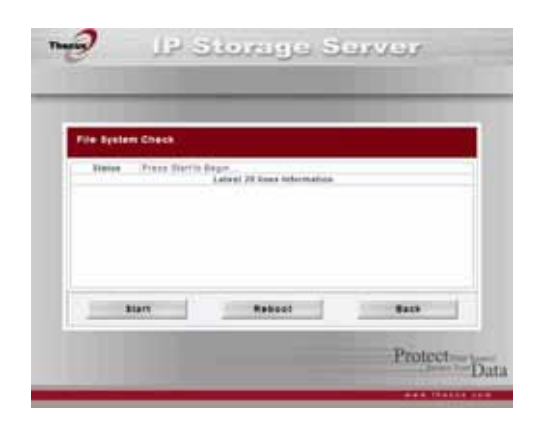

Start( ) 가 . Back( ) . Reboot( ) 가 가 가 20 가 가

.

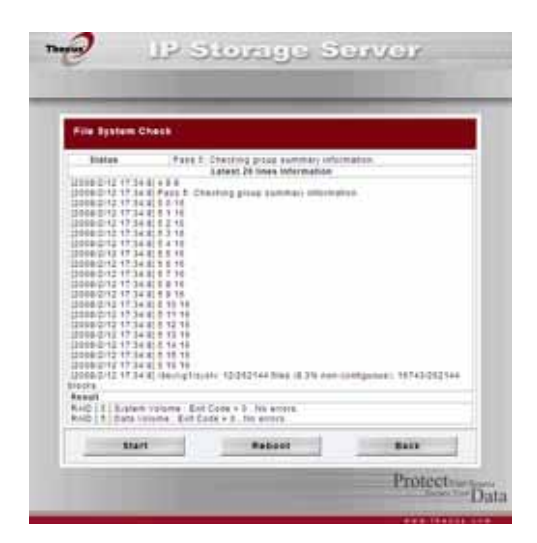

| N5200PRO 7ł . |
|---------------|
|               |
|               |

Network()

.

#### WAN

| Netw | ork(       | )       | WAN |   |
|------|------------|---------|-----|---|
| WAN  | Configurat | ion(WAN | )   |   |
|      | WAN        |         |     | 가 |
|      |            | 가       |     |   |
|      | . Apply(   | )       |     |   |
|      |            |         |     |   |
|      |            |         |     |   |
|      |            |         |     |   |

.

| WAN                  |                               |
|----------------------|-------------------------------|
|                      |                               |
| Host Name()          | N5200PRO .                    |
| Domain Name()        | N5200PRO .                    |
| MAC Address(MAC )    | MAC .                         |
| Jumbo Frame Support  | N5200PRO WAN Jumbo Frame      |
| ( )                  | Support()                     |
|                      |                               |
| DHCP                 | DHCP N5200PRO IP 가            |
|                      | . IP7ł                        |
|                      |                               |
|                      | · .                           |
| IP                   | WAN IP .                      |
| Netmask()            | :                             |
|                      | 255.255.255.0                 |
| Gateway()            | IP .                          |
| 875BDNS Server(DNS ) | (Domain Name Service: DNS) IP |
|                      |                               |
| IP Sharing Mode(IP ) | LAN PC WAN                    |
|                      | . Enable( ) .                 |
| Link Aggregation(    | WAN LAN                       |
| ) <b>(N5200B</b>     |                               |
| PRO )                | Failover(): 가 가 가 가           |
|                      |                               |
|                      | Load Balance( ):              |
|                      |                               |
|                      | 802.3ad:                      |
|                      |                               |

| 가<br>• DHCP         | UPnP 가   |         | - |
|---------------------|----------|---------|---|
| • WAN               | IP       |         |   |
| • DNS<br>• "802.3ad | SMTP NTP |         |   |
|                     |          | 802.3ad |   |

|                                      | (1<br>N5200P<br>Reset(<br>7} | (10/100) /<br>N5200PRO<br>N5200PRO . N5200PRO<br>Reset() 10 .<br>가 Jumbo Frame Support() )가 |                                                                                                    |                                                                                               |
|--------------------------------------|------------------------------|---------------------------------------------------------------------------------------------|----------------------------------------------------------------------------------------------------|-----------------------------------------------------------------------------------------------|
| LAN<br>N5200PRO                      | 가                            |                                                                                             | nage (b) Store<br>•nas•6 haap+⊄ haant•8                                                                                                    | ige Server                                                                                    |
| LAN<br>Configuration (LAN<br>Apply() | Network (<br>LAN<br>)        | )                                                                                           | LAN 2 Sonigaritis<br>Bit Adams<br>Junio I and Tagan<br>I<br>Bit Character<br>I<br>Bit Character<br>I<br>Bit I<br>Bit A<br>Bit I<br>Bit A<br>Bit I<br>Bit A | n ne ro no ro ne ro<br>no ne ro no ro<br>no ne ro<br>no ne ro<br>no ne ro<br>no ne ro<br>come |

| LAN                 |     |     |  |
|---------------------|-----|-----|--|
|                     |     |     |  |
| MAC Address(MAC )   | LAN | MAC |  |
| IP                  | LAN | IP  |  |
| Netmask()           | LAN |     |  |
| Jumbo Frame Support | LAN |     |  |
| ( )                 |     |     |  |

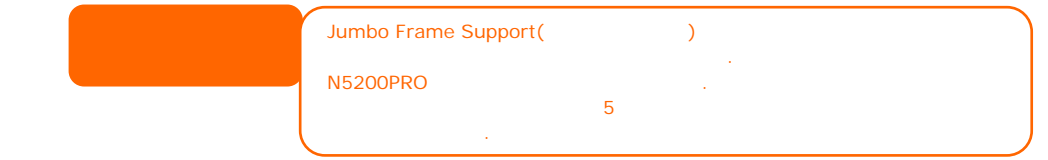

# DHCP

 DHCP
 IP
 LAN
 . LAN

 Network(
 )
 LAN
 .

| DHCP             |            |    |
|------------------|------------|----|
| 903B             |            |    |
| DHCP             | DHCP 가 LAN | IP |
|                  |            |    |
| Start IP( IP)    | DHCP IP    |    |
| End IP( IP)      | DHCP IP    |    |
| DNS Server(DNS ) | DNS IP     |    |

| WAN | LAN IP |    |    |   |
|-----|--------|----|----|---|
|     |        |    |    | ) |
| LAN | IP     | IP | IP |   |
|     |        |    |    |   |

#### WLAN

USB N5200PRO N5200PRO Network() (AP) WLAN Network() WLAN WLAN Configuration(WLAN ) . 가 . 가 . Apply( ) USB USB : 3Com 3CRUSB10075, Zyxel G220USB, PCI GW-US54mini. • USB N5200PRO

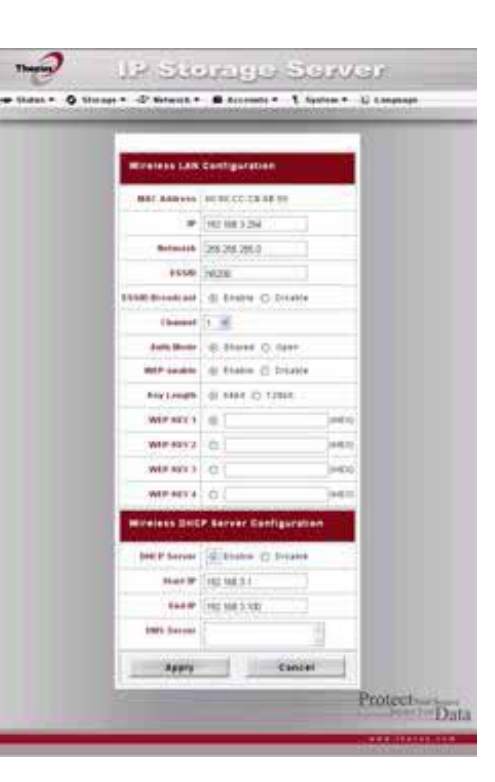

.

| WLAN            |    |                                         |
|-----------------|----|-----------------------------------------|
|                 |    |                                         |
| MAC Address     |    | USB MAC .                               |
| (MAC )          |    |                                         |
| 918BIP          |    | IP .                                    |
| Netmask()       |    | : 255.255.255.0                         |
| ESSID           |    | ID(Extended Service Set Identification: |
|                 |    | ESSID) .                                |
| ESSID Broadcast |    | ESSID7 N5200PRO                         |
| (ESSID          | )  | . (AP)가 ESSID                           |
|                 |    | . N5200PRO ESSID                        |
|                 |    |                                         |
| Channel()       |    | N5200PRO가 .                             |
| Auth Mode(      | )  | N5200PRO 가 .                            |
|                 |    | Shared():                               |
|                 |    | Open( ):                                |
| WEP Enable(WEP  | )  |                                         |
| Key Length(     | )  | N5200PRO .                              |
|                 |    | 64 : 0 ~ 9 A ~ F 10 .                   |
|                 |    | 128 : 0 ~ 9 A ~ F 26 .                  |
| WEP KEY 1(WEP   | 4) | 4 WEP .                                 |
| WEP KEY 2(WEP   | 4) |                                         |
| WEP KEY 3(WEP   | 4) |                                         |
| WEP KEY 4(WEP   | 4) |                                         |

DHCP IP LAN

| WLAN DHCP        |      |    |    |  |
|------------------|------|----|----|--|
|                  |      |    |    |  |
| DHCP             | DHCP |    |    |  |
| Start IP( IP)    | DHCP |    | IP |  |
| End IP( IP)      | DHCP |    | IP |  |
| DNS Server(DNS ) | DNS  | IP |    |  |

| WLAN, WAN, LAN IP                |    |
|----------------------------------|----|
| N5200PRO RF<br>. RF<br>Thecus RF | RF |
| 11<br>14<br>13 (ETSI)<br>2<br>4  | ,  |

#### WAN LAN

N5200PRO WAN LAN 가 . WAN LAN

Network() WAN LAN Exchange(WAN LAN) WAN LAN Exchange Support(WAN LAN ) Enable() Disable() Apply()

Cancel()

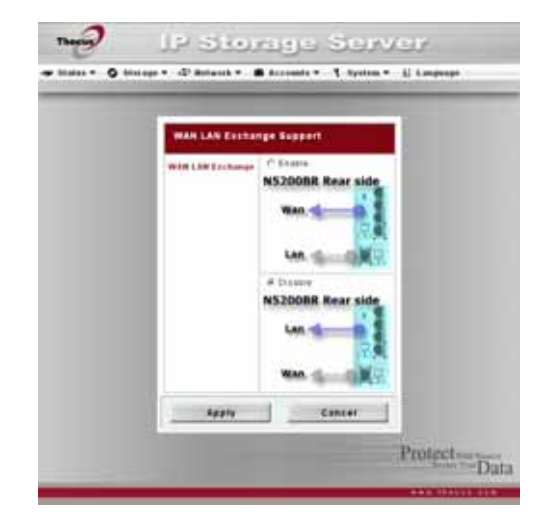

Network( ) *Service(* ) Web Service( ) 가 가

가 가 가 **Apply( )** 

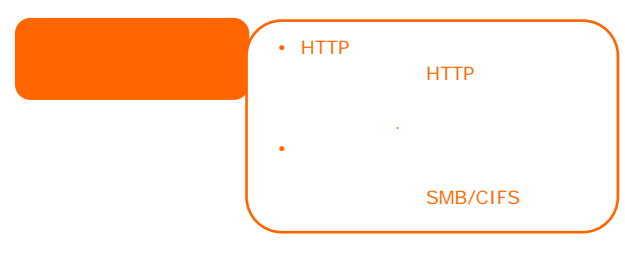

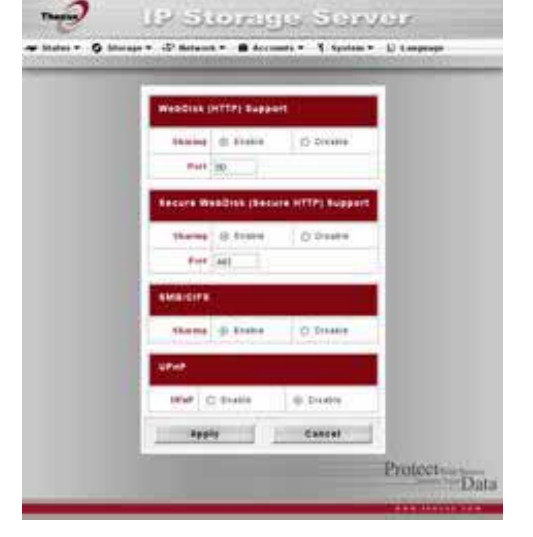

| HTTP (WebDisk) Support | WebDisk .                     |    |
|------------------------|-------------------------------|----|
| (HTTP (WebDisk) )      |                               |    |
| HTTPs (Secure WebDisk) | WebDisk .                     |    |
| Support                |                               |    |
| (HTTPs ( WebDisk) )    |                               |    |
| SMB/CIFS               | Windows, Apple, Unix SMB/CIFS |    |
|                        |                               |    |
| UPnP                   | (Universal Plug and Play)     |    |
|                        | . UPnP N5200PRO I             | IP |
|                        |                               |    |

:

#### AFP (Apple Network Setup:) ( ) Network( AFP ) IP Storage Server Thecus AFP Configuration(AFP ) (Apple Filing Protocol) AFP Support 가 AFP Server O Enable @ Disable . Apply( ) MAC CHARSET UTF-8 ZONE . : Apply Reset

| AFP Server(AFP | ) | MAC OS    | N5200         | OPRO     |     |
|----------------|---|-----------|---------------|----------|-----|
|                |   | (Apple    | File Service) |          |     |
| Zone()         |   | (A)       | oplet Talk)   |          |     |
|                |   | AppleTalk | 가             |          |     |
|                |   |           | ,             | N5200PRO |     |
|                |   |           |               |          | (*) |
|                |   |           |               |          |     |

Protection Same

#### NFS

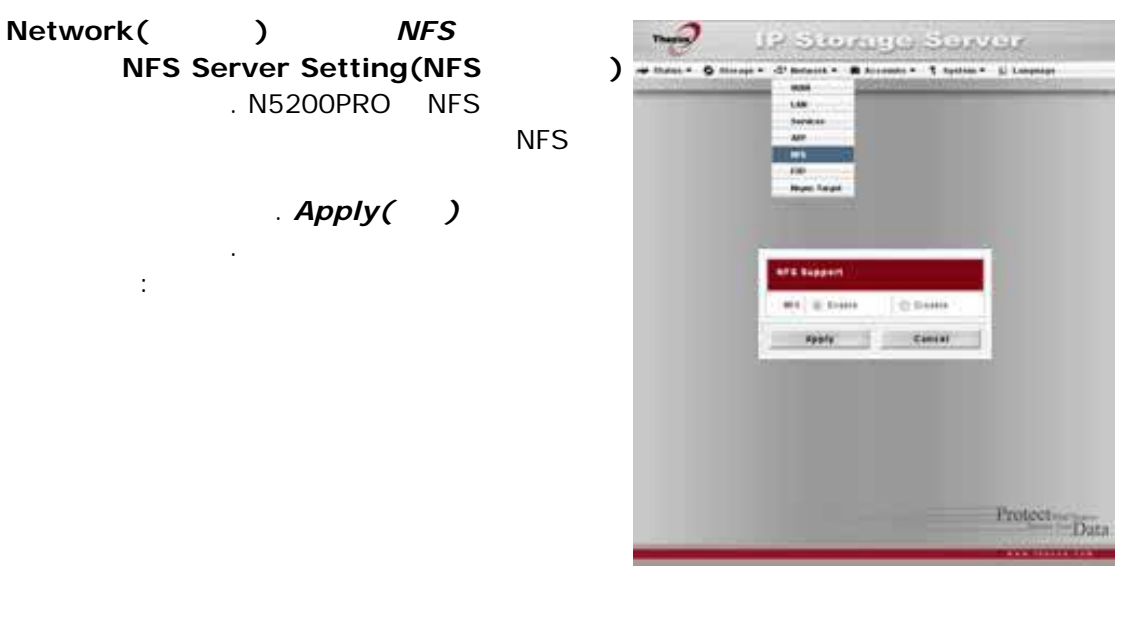

| NFS      |                          |
|----------|--------------------------|
|          |                          |
| NFS      | NFS Enable () Disable () |
|          |                          |
| Apply( ) | Apply()                  |
| Cancel() | Cancel( )                |

N5200PRO 가 가 기

Accounts() Users() Local User Configuration()

Add( 가), Modify( ), Delete( )

Accounts()

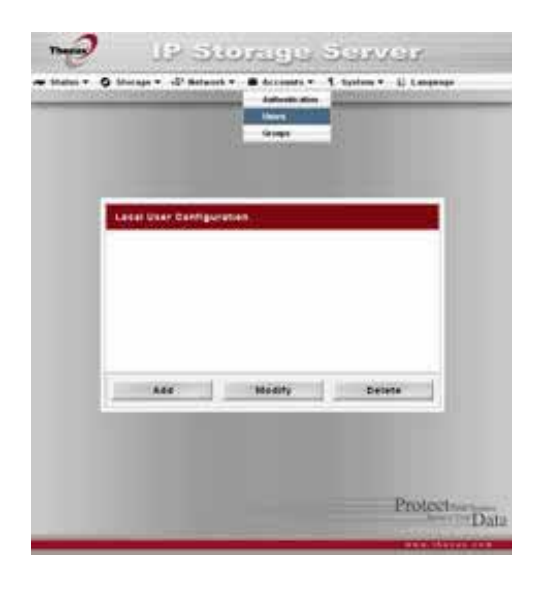

| Add( 가)   | Add( 가)   | 가 . |
|-----------|-----------|-----|
| Modify( ) | Modify( ) |     |
| Delete()  | Delete( ) |     |
|           |           |     |

#### 가

1. Local User Configuration( IP Storage Server ---Add( 가) · . . . ) Local User Setting( ) 2. Local User Setting( ) User Name( ) 3. User ID( ID) Apply Back 4. Password( ) Confirm() Protect . Group Members( 5. 가 ) 가 . Group List( ) 가 >> . << 가 6. **Apply(** 가 )

- 1. Local User Configuration ()
- 1. Local User Configuration ( )
- 2. **Delete( )** 가

Accounts() Groups() Local Groups Configuration()

Add( 가), Modify( ), Delete( )

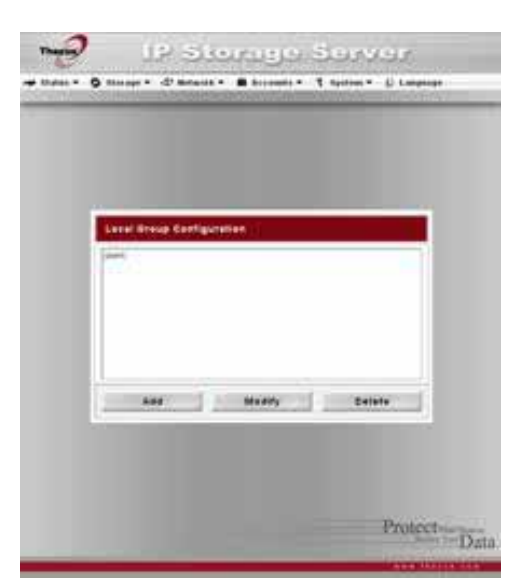

| Add( 가)   | Add( 가)   | 가 |  |
|-----------|-----------|---|--|
| Modify( ) | Modify( ) |   |  |
| Delete()  | Delete( ) |   |  |

#### 가

| 1. | Local Group Configuration( |   | ) | Add( 가) |
|----|----------------------------|---|---|---------|
| 2. | Local Group Setting(       | ) |   |         |
| 3. | Group Name( )              |   |   |         |
| 4. | Group ID( ID)              |   |   |         |

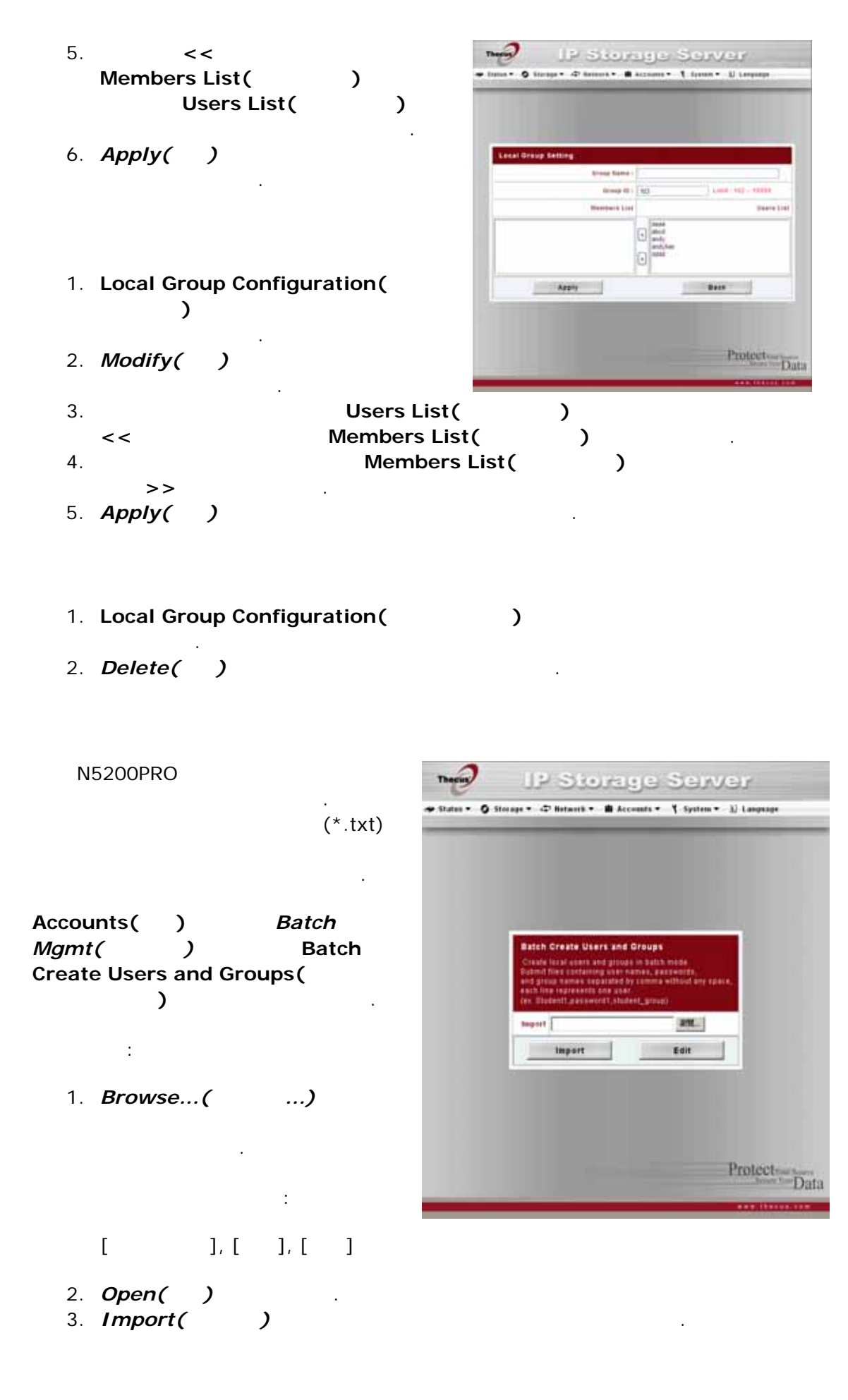

#### ADS/NT

Windows Active Directory Server(ADS) Windows NT

ADS/NT

.

N5200PRO가 ADS/NT

.

가 Accounts() Authentication() ADS/NT Support(ADS/NT) . 기 . 기 . Apply()

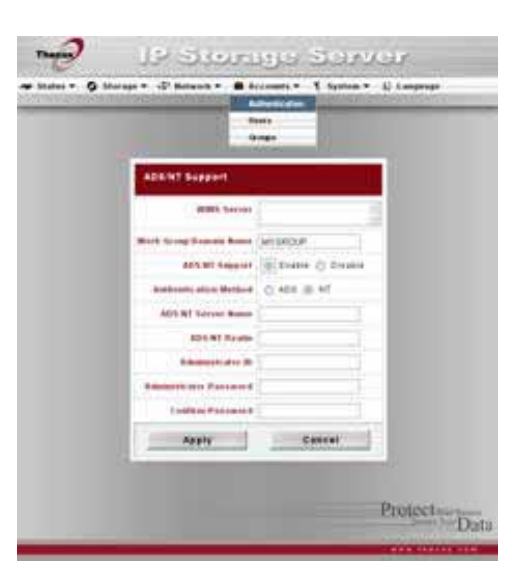

| ADS/NT Support(ADS/NT    | )                                      |
|--------------------------|----------------------------------------|
|                          |                                        |
| WINS Server(WINS )       | WINS .                                 |
| Work Group / Domain Name | SMB/CIFS / ADS ( : N5200PRO)           |
|                          |                                        |
| ADS/NT Support(ADS/NT    | Windows Active Directory Server        |
| )                        | Windows NT .                           |
| Authentication Method    | Windows Active Directory Server ADS    |
| ( )                      | Windows NT NT .                        |
| ADS/NT Server Name       | ADS/NT ( : adservername).              |
| (ADS/NT )                |                                        |
| ADS/NT Realm(ADS/NT )    | ADS/NT ( : example.com).               |
| Administrator ID( ID)    | Windows Active Directory Windows NT ID |
|                          | . N5200PRO7                            |
|                          |                                        |
| Administrator Password   | ADS/NT .                               |
| ( )                      |                                        |
| Confirm Password( )      |                                        |

:

AD

#### N5200PRO

|                                                    |                                                      | ?                   |
|----------------------------------------------------|------------------------------------------------------|---------------------|
| General Network Iden                               | ification Hardware User Profil                       | es Advanced         |
| Windows us<br>on the netwo                         | es the following information to ide<br>ork.          | ntify your computer |
| Full computer name:                                | computer1.domain.local                               |                     |
| ADS Server Name<br>Domain:                         | domain.local                                         |                     |
| 405 P                                              | ealm Work Group                                      | /Domain Name        |
| To rename this comput<br>Properties.               | er or join a domain, click                           | Properties          |
| Note: The identification<br>- The computer is a do | n of the computer cannot be char<br>main controller. | iged because:       |
| Note: The identification<br>- The computer is a do | n of the computer cannot be char<br>main controller. | iged because:       |
| Note: The identification<br>- The computer is a do | n of the computer cannot be char<br>main controller. | iged because;       |
| Note: The identification<br>- The computer is a do | n of the computer cannot be char<br>main controller. | iged because;       |
| Note: The identification<br>- The computer is a do | n of the computer cannot be char<br>main controller. | iged because:       |
| Note: The identification<br>- The computer is a do | n of the computer cannot be char<br>main controller. | iged because;       |

| AD                     |                   |
|------------------------|-------------------|
|                        |                   |
| Work Group / Domain    |                   |
| Name                   |                   |
| ( / )                  |                   |
| ADS Support(ADS )      | Enable ( )        |
| ADS Server Name        | Computer1         |
| (ADS )                 |                   |
| ADS/NT Realm           | Domain.local      |
| (ADS/NT )              |                   |
| Administrator ID       | Administrator ( ) |
| ( ID)                  |                   |
| Administrator Password | *****             |
| ( )                    |                   |
| Confirm Password       | *****             |
| ()                     |                   |

| • •                    | /AN                                               |                                           | DNS | ADS    |             |  |
|------------------------|---------------------------------------------------|-------------------------------------------|-----|--------|-------------|--|
| • N<br>• N<br>• A<br>A | 5200PRO<br>5200PRO<br>dministrator<br>DS(Active D | ADS<br>ADS<br>Password(<br>Virectory Serv | er) | 5<br>) | N5200PRO 7} |  |

### **System( )** N5200PRO

.

.

.

System() Notification( Notification Configuration() N5200PRO7

Apply( )

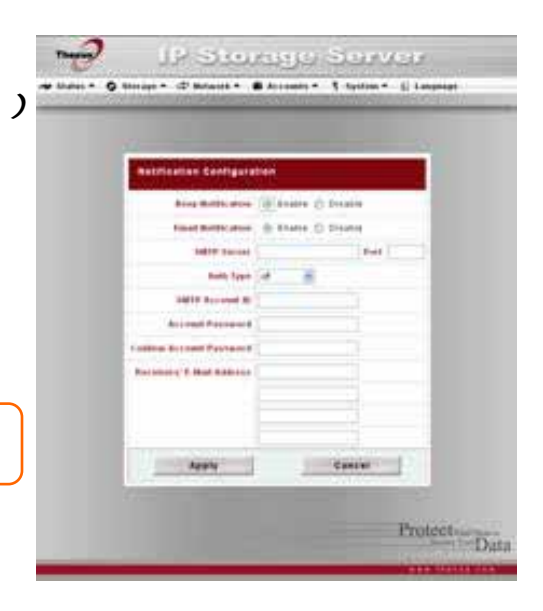

| Beep Notification( | 가    |     |   |  |
|--------------------|------|-----|---|--|
| )                  |      | •   |   |  |
| Email Notification |      |     |   |  |
|                    |      | (15 |   |  |
| SMIP Server(SMIP   | SMIP | /IP | • |  |
| Port()             |      |     |   |  |
| Auth Type()        | SMTP |     |   |  |
| SMTP Account ID    | SMTP | ID  |   |  |
| (SMTP ID)          |      |     |   |  |
| Account Password(  |      |     |   |  |
| )                  |      |     |   |  |
| Confirm Account    |      |     |   |  |
| Password           |      |     |   |  |
| ( )                |      |     |   |  |
| Receiver's E-mail  |      |     |   |  |
| Address            | 가 .  |     |   |  |
| (                  |      |     |   |  |
| )                  |      |     |   |  |
| Test E-Mail(       |      |     |   |  |
| )                  |      |     |   |  |

54

## System() Logs() System Logs()

| atem Laga                                                                                                    |                                                    |
|----------------------------------------------------------------------------------------------------|----------------------------------------------------|
|                                                                                                    | Plant of a C. Thereas we have for                  |
| nonesis pratie state therein                                                                                   | an fagini an San 170 (1 80 11)                     |
| manual contraction indep                                                                                       | The summa ACOM a restricted from the data position |
| INNER DADATION BURGE                                                                                           | The option II'LDF a second draw for fait publics   |
| manage contract that the                                                                                       | WORker too allers                                  |
| oleana increasion taking                                                                                       | A COVE ing Series which                            |
| NUMBER OF COMPANY AND A DESCRIPTION OF COMPANY AND A DESCRIPTION OF COMPANY AND A DESCRIPTION OF COMPANY AND A |                                                    |
| BRIDE DO COLOR DALLS                                                                                           | ACCEPT that from within a                          |
|                                                                                                    |                                                    |
| participation of the last of                                                                                   | (P1)(R) an inner addreid                           |
|                                                                                                    |                                                    |

幔 🛛 🕹 🖓 🖓

| Truncate All Log File |                     |
|-----------------------|---------------------|
| ( )                   |                     |
| << < > >>             | 가 (> >> ) 가 ( << <) |
|                       | •                   |
| INFO()                | •                   |
| WARN()                | · · · ·             |
| ERROR()               |                     |
| GO(가 )                | Go(가 ) .            |
| Ascending()           |                     |
| Descending()          |                     |
| Download All Log File |                     |
| (                     |                     |
| )                     |                     |

 System()
 Time()

 Time()
 Time()

 Date(), Time(), Time
 N5200PRO

(Network Time Protocol) 가 Apply( )

.

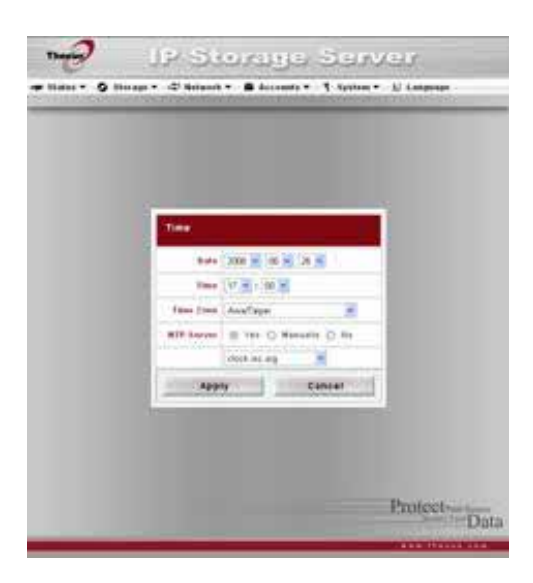

| Date()           |           |                |           |     |     |
|------------------|-----------|----------------|-----------|-----|-----|
| Time()           |           |                |           |     |     |
| Time Zone( )     |           |                |           |     |     |
| NTP Server(NTP ) | Yes( )    | N5200PR07      | 'ŀ        | NTP |     |
|                  | Manually( | )              | N5200PR0가 | 가   | NTP |
|                  | No( )     | N5200PRO7¦ NTP |           |     |     |

NTP 가 N5200PRO 가 NTP . System() Config Mgmt() System Configuration Download/Upload( /)

.

.

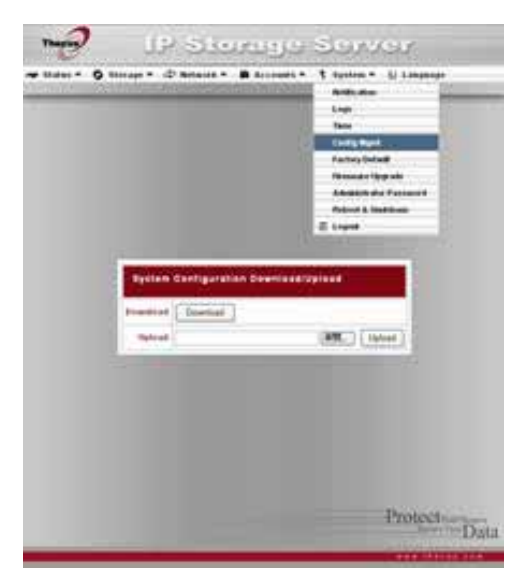

|           |   | 1 |     |
|-----------|---|---|-----|
|           |   |   |     |
| Download( |   | ) |     |
| Upload(   | ) |   | 가 . |
|           |   |   |     |

| ſ |   |  |  |
|---|---|--|--|
| 가 |   |  |  |
|   | 1 |  |  |
|   |   |  |  |

System()ModuleMgmt()ModuleManagement().N5200PRO

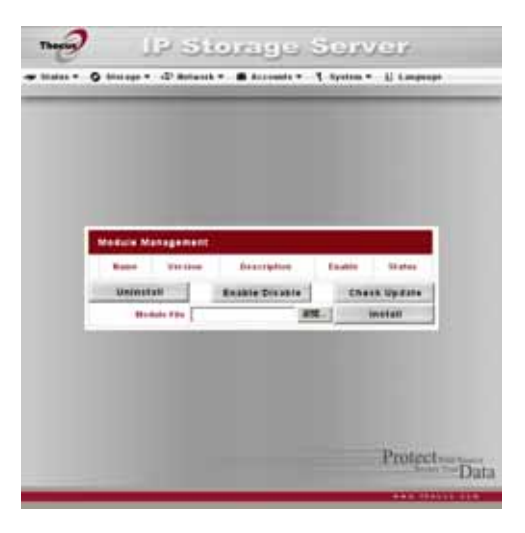

| Name()         |  |
|----------------|--|
| Version()      |  |
| Description()  |  |
| Enable()       |  |
| Status( )      |  |
| Uninstall( )   |  |
| Enable/Disable |  |
| ( / )          |  |
| Check Update(  |  |

| )            |   |            |
|--------------|---|------------|
| Module File( | ) |            |
| Browse()     |   | PC .       |
| Install()    |   | N5200PRO . |
|              |   |            |
|              | Y |            |

|  | + |
|--|---|
|  |   |
|  |   |

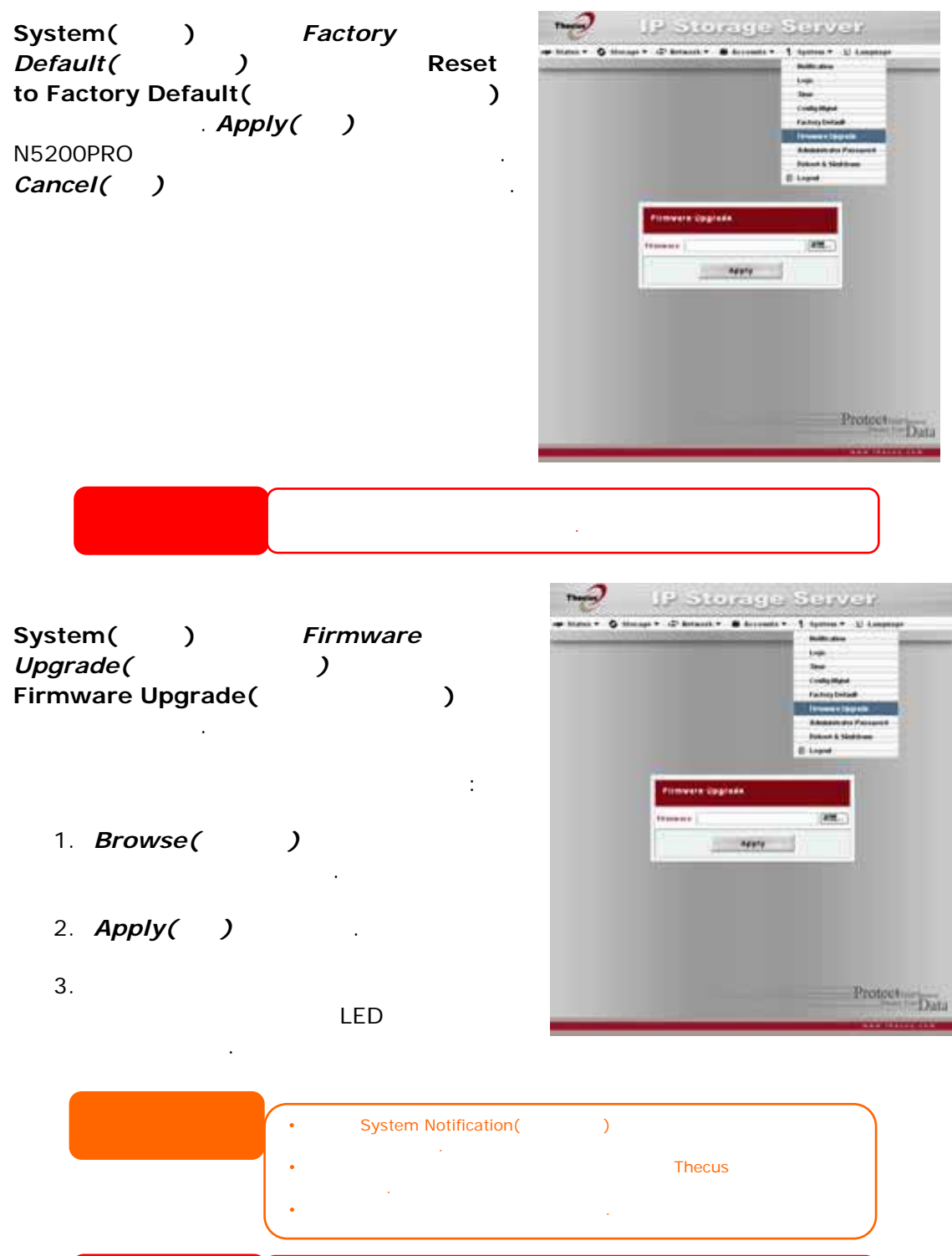

System() Administrator Password() Change Administrator Password( ) New Password() Confirm Password() Apply()

.

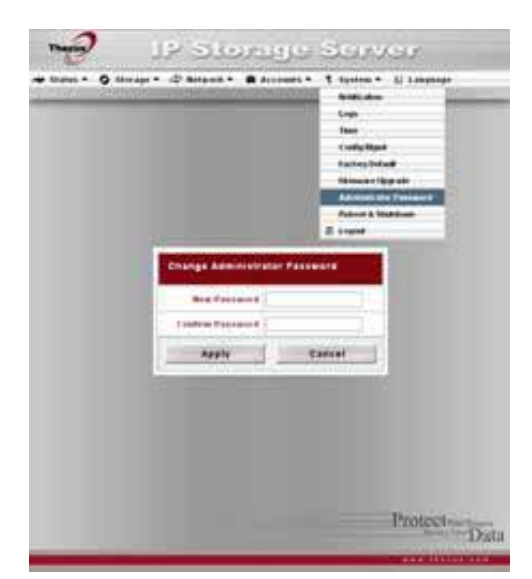

| New Password( )  |  |
|------------------|--|
| Confirm Password |  |
| ( )              |  |
| Apply( )         |  |

System()Reboot &Shutdown())Shutdown/Reboot System(/).Reboot().Shutdown()

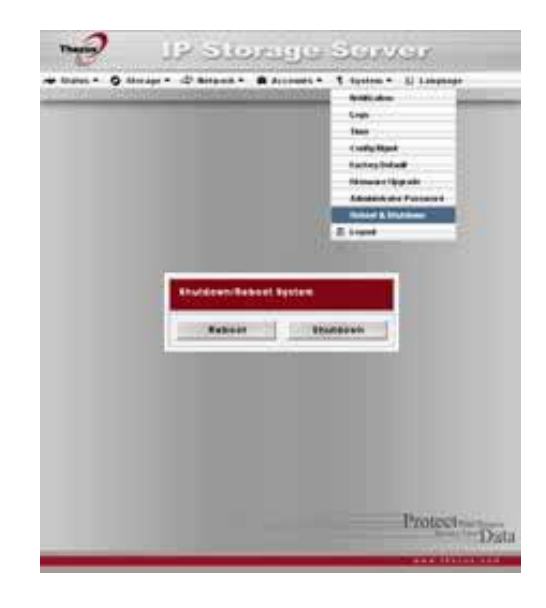

System( ) > Logout( )

# 5 : 가

N5200PRO FTP FTP . 가 가 USB .

## FTP

N5200PRO FTP FTP

| Network(<br>FTP      | ) | FTP |  |
|----------------------|---|-----|--|
| 가<br><b>Apply( )</b> |   |     |  |

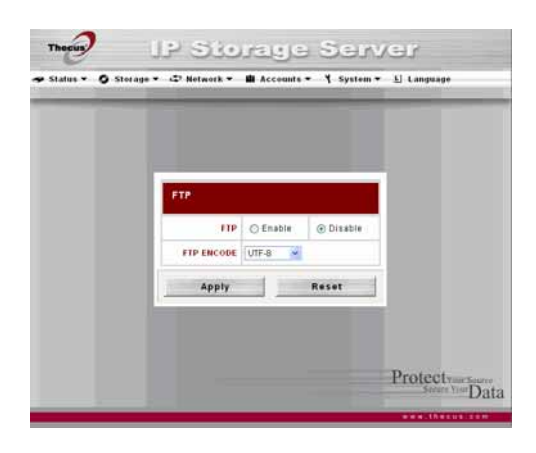

| FTP        |                                      |
|------------|--------------------------------------|
|            |                                      |
| FTP        | N5200PRO FTP .                       |
| FTP ENCODE | FTP 가                                |
| (FTP )     | ( : Windows® 95/98/ME MAC OS9/8), OS |
|            |                                      |
|            | . 가 BIG5, HZ, GB2312, GB18030, ISO,  |
|            | EUC-JP, SHIFT-JIS, UTF-8 .           |

| 5200PRO | Users()                                          |   |
|---------|--------------------------------------------------|---|
|         | (Accounts() > Users())                           |   |
| ACL     | (Storage() > Folder()                            | > |
| ACL     | (Accounts() > Users()).<br>(Storage() > Folder() | > |

**ACL**).

#### N5200PRO

UPnP AV

(Digital Living Network Alliance: DLNA)

# 가

N5200PRO

ı ı

|                                         | Network( | ) |
|-----------------------------------------|----------|---|
| Media Server(<br>Media Manager Settings | )        | ) |
|                                         |          |   |

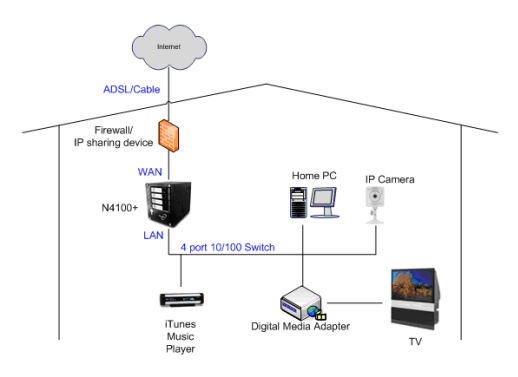

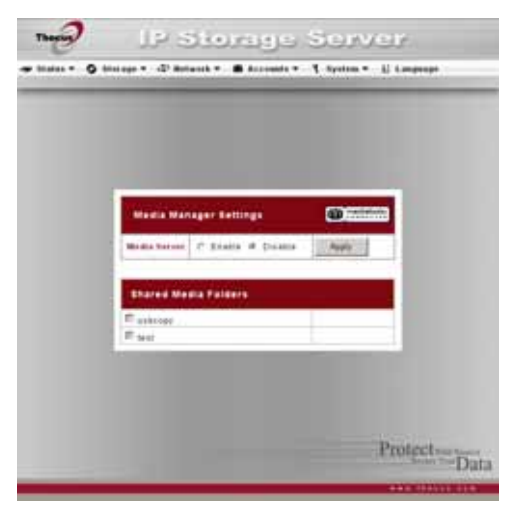

| Media Server()       |           |   |  |  |
|----------------------|-----------|---|--|--|
| Shared Media Folders |           |   |  |  |
| ( )                  |           |   |  |  |
| Rescan()             | Rescan(   | ) |  |  |
|                      | N5200PRO가 |   |  |  |

# 가

가 가 가 : )

1. Network( ) > Media Server( .

- 2. Shared Media Folders(
- 3. .

## DMA

(Digital Media Adapter: DMA)

)

1. DMA

:

a. DMA IP . IP

- b. DMA . DMA . DMA DMA .
- ΤV 2. DMA
- 3. TV DMA .
- 4. DMA .( DMA
  - a. Server List( ) "N5200PRO:Mediabolic Server" (N5200PRO: Mediabolic ) .

.

.)

- b. My Media( ) Music Jukebox( c. UP ( ) / Down ( ) ), Photo Albums() Video Clips( )

.

d. N5200PRO

| N5200PRO                                                                                                | 19 Storage Server                                                                                                    |
|----------------------------------------------------------------------------------------------------|----------------------------------------------------------------------------------------------------|
| ·<br>PC가                                                                                                | 🗢 Status + 🥥 Storage + 🗢 Helweck + 🖬 Accounts + 🤺 System + 🗓 Language                                                                              |
| Windows XP SP2<br>Windows XP SP2                                                                        | Printer information       Maximfacture       No.A       No.B       Status       No.Printer Detected       Printer Opene       Remove All Documents |
| 1. USB USB 가<br>( USB ;<br>USB HDD                                                                      | ).                                                                                                    |
| 2. Start ( ) > Printers and Faxes (                                                                     | ) .                                                                                                    |
| 3. File ( ) > add Printer ( 7)                                                                          | ) .                                                                                                    |
| 4. <b>가</b> 가 . <b>^</b>                                                                                | lext ( )                                                                                                    |
| 5. "A network printer, or a printer atta<br>computer" ("                                                | ached to another<br>)                                                                                                    |
| <pre>6. "Connect to a printer on the Interna<br/>("<br/>http://<thecus_nas>:631/prin</thecus_nas></pre> | et or on home or office network"<br>") URL<br>nters/usb-printer .                                                                                  |
| 7. Windows                                                                                              |                                                                                                    |
| 8. Windows "<br><b>Yes()</b><br><b>()</b>                                                               | ". Next                                                                                                    |

9. Finish ( )

| • | USB | 가 |            |   |  |
|---|-----|---|------------|---|--|
| • | (   | ) | 가 N5200PRO | • |  |
|   |     |   |            |   |  |

#### Windows Vista

Windows Vista

1. Printer Folder ()

Control Panel (

).

:

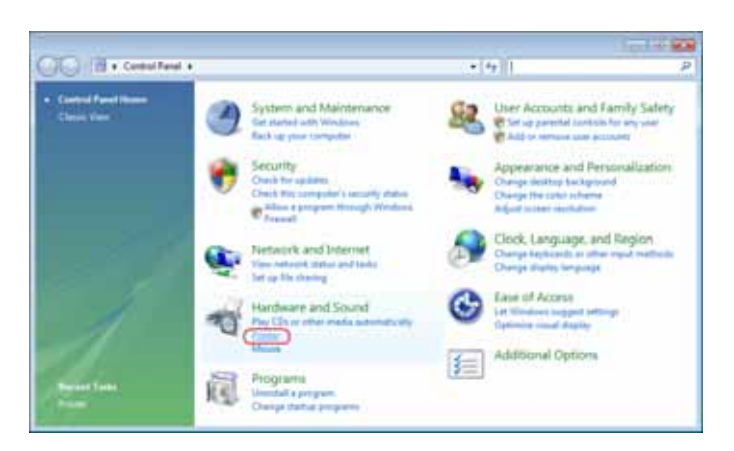

.

2. Printers() Printer(7/) Add

,

| Storing . Howe            | mo young | • rough    |                                                                                                    | - 1-74-11 10 | ann          |       |   |
|---------------------------|----------|------------|----------------------------------------------------------------------------------------------------|--------------|--------------|-------|---|
| 🐚 Organize 🖬 🏦 Viens      | • @      | dagainer i | _                                                                                                    |              | _            | _     | 1 |
| Pevante Links             | Name     | Documents  | Status                                                                                                    | Comments     | Location     | Model |   |
| E Decomenta<br>E Fictures | 4        | Will       |                                                                                                    | Witter       | h XPS Docume | ei -  |   |
| More #                    |          |            | View                                                                                                    |              |              |       |   |
| Folders 👻                 |          |            | Set By                                                                                                    |              |              |       |   |
| E Desktop -               |          |            | Group By                                                                                                    |              |              |       |   |
| III fae                   |          |            | Rece By                                                                                                    |              |              |       |   |
| 🛦 Public                  |          |            | Refresh                                                                                                    |              |              |       |   |
| Computer                  |          |            | Contract of the local division of the local division of the local |              |              |       |   |
| Control France            |          |            | Parts.                                                                                                    | 11           |              |       |   |
| Additional Opt            |          |            | Pene shere                                                                                                    |              |              |       |   |
| Appearance an             |          |            | снае серу                                                                                                    |              | Marg.        |       |   |
| Ock, Langua               |          | *          | Fun as admi                                                                                                    | ristation    | 1.8          |       |   |
| S Ease of Access          |          |            | Add Doubat                                                                                                    |              |              |       |   |
| itte Hardware and         |          |            | Easter Dance                                                                                                    | dias :       |              |       |   |
| P.g. AutoPlay             |          |            |                                                                                                    | 5155 C       |              |       |   |

3. Add a network, wireless or Bluetooth printe ( Bluetooth ) 7

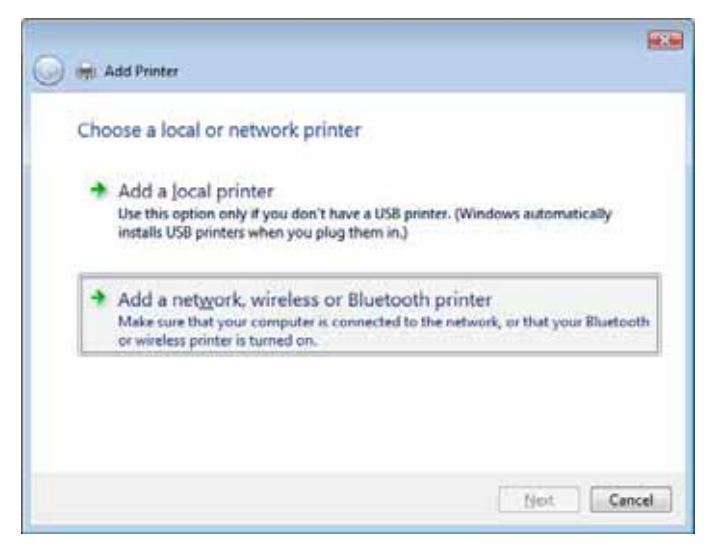

4. The printer that I want isn't listed (

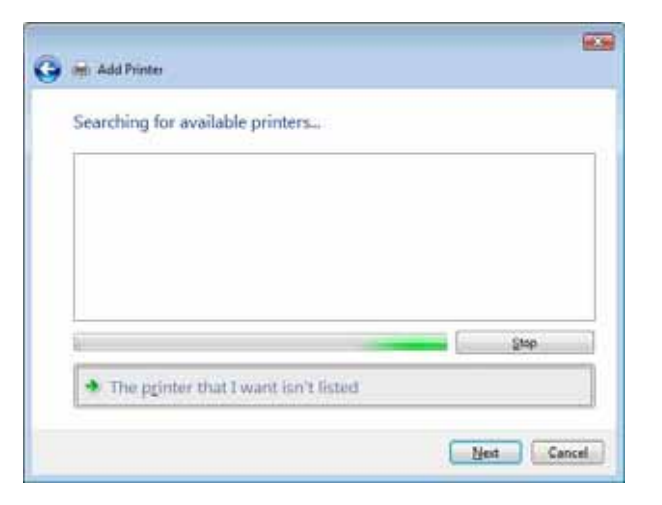

The printer that I want isn't listed ( Searching for available printers ( 가)

*가 )* 가

)

5. Select a shared printer by name (

.

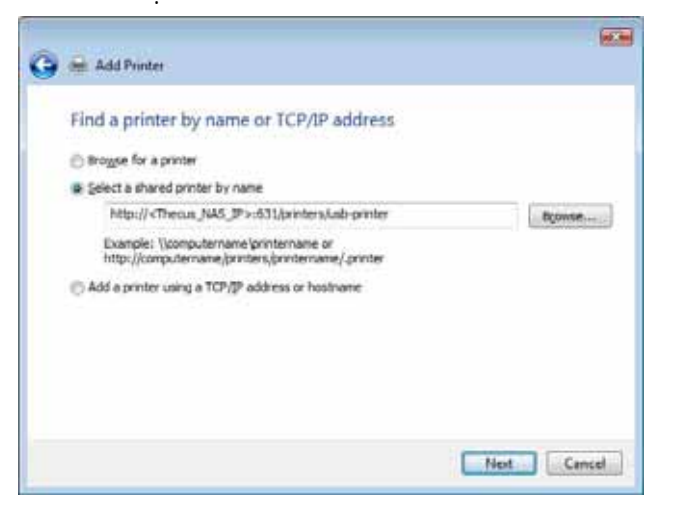

http://<Thecus\_NAS>:631/printers/usb-printer
<Thecus\_NAS\_IP> N5200PRO IP . Next ( )

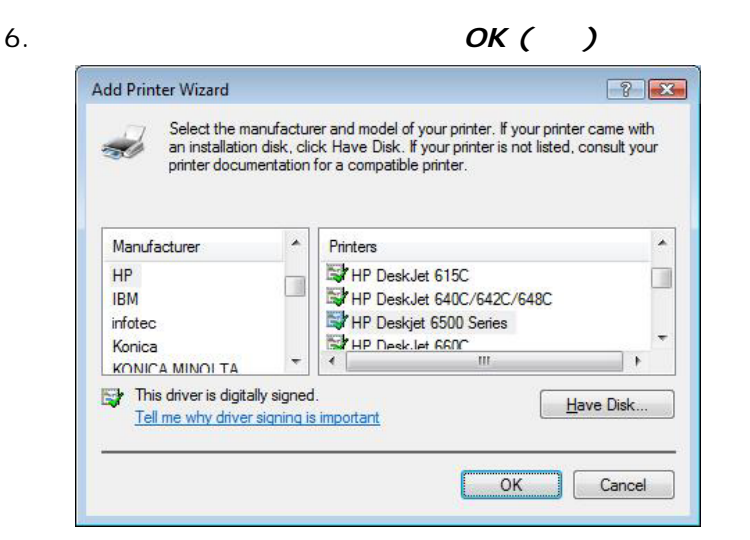

가

)

7. Windows

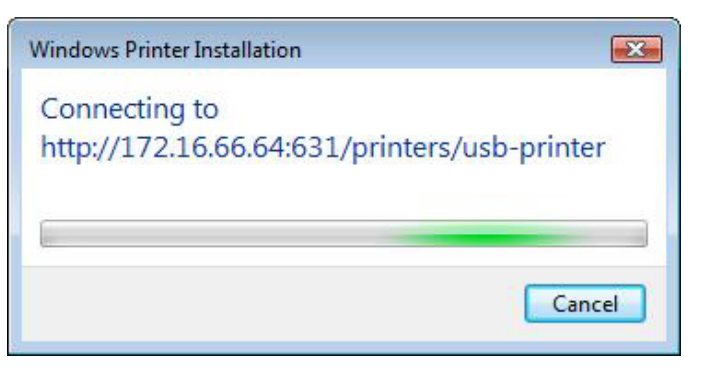

8. Set as the default printer (

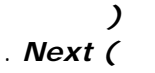

)

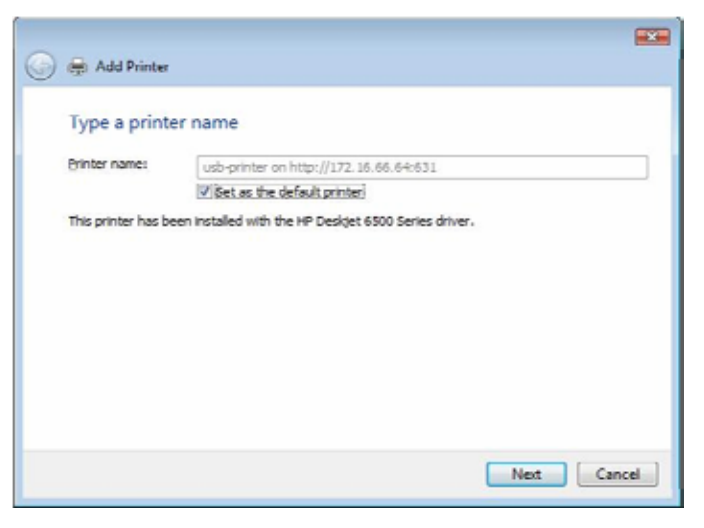

9. 가 ! Finish ( )

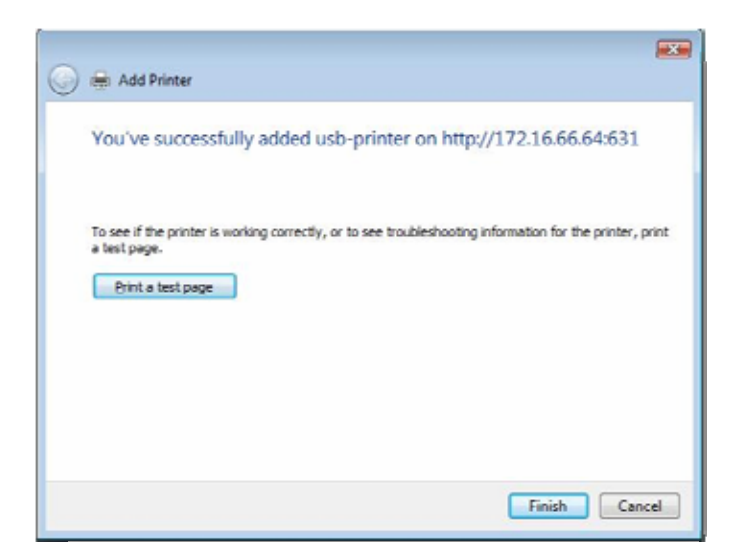

# 6 : N5200PRO

N5200PR0가

N5200PRO IP (IP http://192.168.1.100) N5200PRO Login(N5200PRO )

Network()ServiceSupport()WebDisk Support(WebDisk)Secure WebDisk Support(WebDisk)7.4:>>

. WebDisk

# . Webl

WebDisk

N5200PRO WebDisk

1. **4**: >

. 2. WebDisk 기

.

- 가 3.
- 4.

Login( )

ID . >

(ACL:Access Control List)

가

 Name( )
 .

 Size( )
 .

 Type( )
 .

 Modified Date( )
 ?

5.

1 1

| Up( )              |  |
|--------------------|--|
| New folder( )      |  |
| New file (upload)( |  |
| ( ))               |  |
| Delete Selected    |  |
| Items()            |  |

6.

New Folder( ) . . OK( ) . > (ACL :Access Control List)

### PC N5200PRO

#### N5200PRO

. N5200PRO :

#### Windows

- 1. WindowsMy computer ( ))2.Tools ( )Map Network Drive (
- **)...** .
- 4. .
- 5. **Browse ( )** . . IP . ( \\192.168.1.100\share)
- 6. *Finish* ( ) . Connect As...( ...)

.

7. *OK ( )* · · 가 가

### Apple OS X

1. Go ( ) > Connect to Server... ( ...)

# 2.

SMB/CIFS smb://192.168.1.100/Folder1 AFP afp://192.168.1.100/Folder1 *Connect ( )* 

3. MAC OS X N5200PRO

:

4. MAC OS X N5200PRO OS X

## N5200PRO iSCSI

N5200PRO iSCSI . iSCSI N5200PRO N5200PRO N5200PRO

.

.

.

#### Windows 2000/XP

- 1. Microsoft (http://www.microsoft.com) iSCSI Initiator . iSCSI Initiator
- 2. 가 EXE iSCSI Initiator . 가 Run()

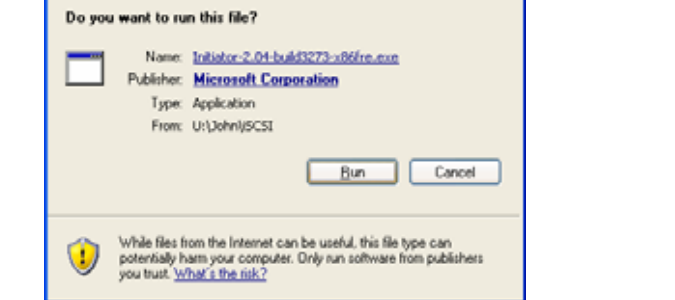

:

3. Setup Wizard( ) iSCSI Initiator *Next(* )

| Use this wizard to install the following software update:                                                                                                    |
|----------------------------------------------------------------------------------------------------|
| MICROSOFLISCS1 Initiator Before you install this update, we recommend that you: - Back up your system - Close all open programs You might need to restart your computer after you complete |
| this update. To continue, click Next                                                                                                    |

I Initiator .

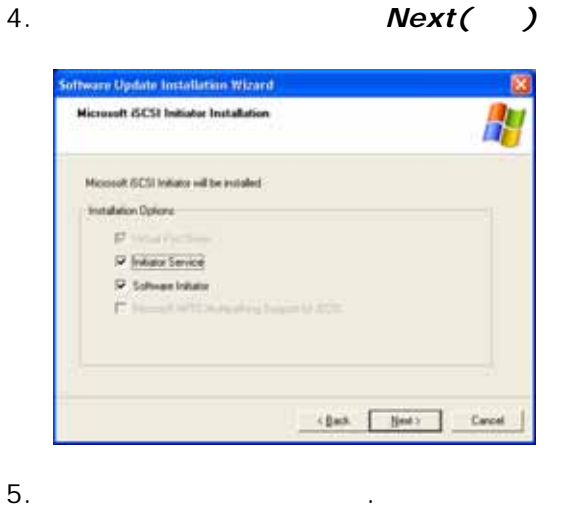

I Agree( )

.

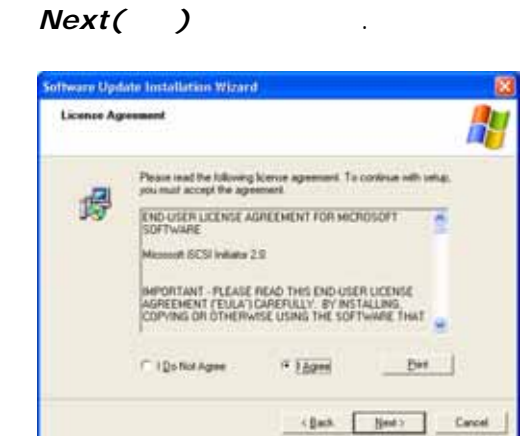

6. iSCSI Initiator가

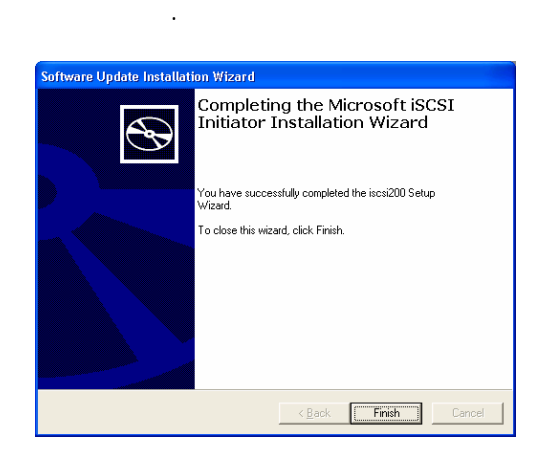

7. iSCSI Initiator Initiator

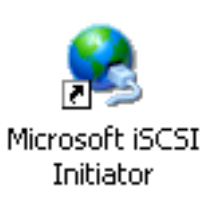

Finish( )

.

. iSCSI

8. Discovery() Target Portals() Add( 7)

|           | covery      | Targets | Persistent Targets | Bound Volumes/De |
|-----------|-------------|---------|--------------------|------------------|
| Larget Po | dals        |         |                    |                  |
| Addres    | 5           | Port    | Adapter            | IP Addr          |
|           |             |         |                    |                  |
|           |             |         |                    |                  |
| 1         | <u>a</u> dd |         | Bemove             | Rettesh          |
| SNS Sen   | rers        |         |                    |                  |
| Name      |             |         |                    |                  |
|           |             |         |                    |                  |
|           |             |         |                    |                  |
|           |             |         |                    |                  |
|           |             |         | Deserves           | Datash           |

9. N5200PRO IP . OK( )

| Type the IP address or DNS name and socket number of the por<br>want to add. Click Advanced to select specific settings for the di<br>session to the portal.<br>IP address or DNS name: Port: | alsonu |
|----------------------------------------------------------------------------------------------------|--------|
| IP address or DNS name; Port;                                                                                                    | covery |
|                                                                                                    |        |
| xxx.xxxxxxxx 3260 Adv                                                                                                    | anced  |

10. iSCSI Initiator Properties(iSCI Initiator )Targets()iSCSILog On()Log On to Target()7

| SCSI Init                        | iator Prop                                       | erties                           |                                               |                                                 | Ē  |
|----------------------------------|--------------------------------------------------|----------------------------------|-----------------------------------------------|-------------------------------------------------|----|
| General                          | Discovery                                        | Targets                          | Persistent Targets                            | Bound Volumes/Devic                             | ei |
| Select a<br>target. 0<br>devices | target and o<br>lick details t<br>for that targe | tlick Log (<br>o see info<br>st. | In to access the stor<br>mation about the ses | age devices for that<br>ssions, connections and |    |
| <u>⊺</u> argets                  | c                                                |                                  |                                               |                                                 |    |
| Name                             |                                                  |                                  |                                               | Status                                          |    |
|                                  |                                                  |                                  |                                               |                                                 |    |
|                                  |                                                  | De                               | tail: Log 0                                   | n Rghesh                                        |    |
|                                  |                                                  | 0                                | OK I                                          | Cancel Apply                                    |    |

11. CHAP

ОК( )

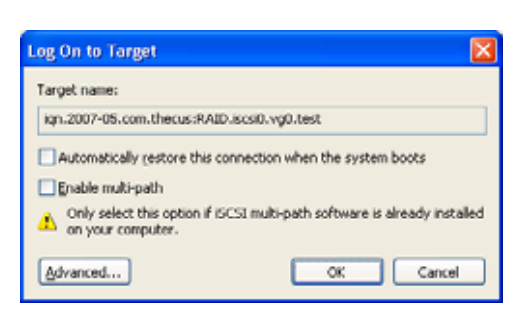

| СНАР      |   | Advanced(     | )     | . Advanced |   |  |
|-----------|---|---------------|-------|------------|---|--|
| Settings( | ) | CHAP login in | forma | ation(CHAP | ) |  |
|           |   |               |       | .OK()      |   |  |

.

| dvanced Setting                                                                            | 8                                                                                                    | 2           |
|--------------------------------------------------------------------------------------------|----------------------------------------------------------------------------------------------------|-------------|
| General IPSec                                                                              |                                                                                                    |             |
| Connect by using                                                                           | 9                                                                                                    |             |
| Local adapter:                                                                             | Default                                                                                                    | ¥           |
| Source (P:                                                                                 | Default                                                                                                    | ~           |
| Target Portal:                                                                             | Default                                                                                                    | ¥           |
| - CRC / Checksur                                                                           | n                                                                                                    |             |
| Data digest                                                                                | Header digest                                                                                                    |             |
| CHAP legon<br>CHAP helps ens<br>a target and an<br>specify the same<br>for this initiator. | information<br>use data security by providing authentication betwee<br>initiator trying to establish a connection. To use it<br>target CHAP secret that was configured on the ta | sen<br>iget |
| User name:                                                                                 | ign 1991-05.com microsoft thecus-2c1fb4b4.theo                                                                                                    | 246.        |
| Target gecret:                                                                             |                                                                                                    |             |
| Perform mutu                                                                               | al authentication                                                                                                    |             |
| To use mutual C<br>page and config                                                         | HAP specify an initiator secret on the Initiator Settin<br>ure that secret on the target.                                                                                        | ngs         |
|                                                                                            | OK Cancel &                                                                                                    | pply        |

12.

My computer ( )

Manage ( )

| 🞯 Desktop                                                                                                    |                                               |
|----------------------------------------------------------------------------------------------------|-----------------------------------------------|
| 🗉 🛅 My Docume                                                                                                    | ents                                          |
| <ul> <li>My Compute</li> <li>My Compute</li></ul> | Collapse                                      |
| 🗄 🧼 AI7E)<br>🗄 🍚 DATA                                                                                                    | Explore                                       |
| E FAT3                                                                                                    | Open<br>Search                                |
| <ul> <li></li></ul>                                                                                                    | Manage                                        |
|                                                                                                    | Map Network Drive<br>Disconnect Network Drive |
| <ul> <li>Desude E</li> </ul>                                                                                                    | Delete<br>Rename                              |
| 💿 кесусе в                                                                                                    | Properties                                    |
.

| Consider Management Local<br>Statutes Tools<br>Statutes Tools<br>Sta | Mare<br>Martin (J.)<br>Watan)<br>Watan)                                                                                                    | innit lan<br>Palitan Basi<br>Palitan Basi<br>Palitan Basi | NY LOW | Bates<br>reading (Listen)<br>reading<br>reading | Capacito<br>4.01 (2)<br>(4.75-2)<br>4.01 (2) | 1.15 all<br>31.45 all<br>31.46 all<br>1.36 all<br>1.36 all | 2222 |
|----------------------------------------------------------------------------------------------------|----------------------------------------------------------------------------------------------------|-----------------------------------------------------------|--------|-------------------------------------------------|----------------------------------------------|------------------------------------------------------------|------|
| A management                                                                                                    |                                                                                                    | _                                                         |        |                                                 |                                              |                                                            | -    |
| a general lipitana                                                                                                    | Content of Content of | ALMIPS O                                                  | · ·    | Na (91)<br>Statistic                            | 44                                           |                                                            |      |
|                                                                                                    | Conta 1<br>Universit<br>at 10-pp<br>Ref 3 Anglese                                                                                                    | akin ini<br>United                                        |        |                                                 | _                                            | -                                                          |      |
|                                                                                                    |                                                                                                    |                                                           |        |                                                 |                                              |                                                            |      |

14. iSCSI

### Windows Vista

Windows VistaMicrosoft iSCSI Initiator77iSCSI Initiator- 14N5200PRO

#### N5200PRO

# Nsync

) FTP . N5200PRO(Nsync Nsync N5200PRO

.

- N5200PRO N5200PRO .
- N5200PRO , , , . Nsync 가 .

Storage( ) Nsync Nsync

| Nsync             |               |
|-------------------|---------------|
|                   |               |
| Task name( )      | Nsync         |
| Server()          | IP            |
| Share folder()    |               |
| Last Time()       | Nsync         |
| Last Status       | Nsync         |
| ( )               |               |
| Action()          | Nsync         |
|                   |               |
| Bandwidth Setting | Nsync         |
| ( )               |               |
| Add( 가)           | Nsync 가 .     |
| Modify( )         | Nsync .       |
| Restore()         | Nsync .       |
| Delete()          | Nsync . Nsync |

# Nsync 가

# Nsync Information(Nsync ) Add(가) Add Nsync Task(Nsync 가)

| Nsync 가             |                           |
|---------------------|---------------------------|
|                     |                           |
| Task Name()         | Nsync                     |
| Manufacturer()      | Thecus (: N5200PRO) FTP . |
| Target Server IP    | IP                        |
| Address             |                           |
| ( IP )              |                           |
| Source Folder(      |                           |
| )                   |                           |
| Nsync Task Name     | Nsync                     |
| (Nsync )            |                           |
| Authorized Username |                           |
| on Target Server(   |                           |
|                     |                           |
| )                   |                           |
| Password on Target  |                           |
| Server(             |                           |
| )                   |                           |
| Test Connection(    | · ·                       |
| )                   |                           |
| Schedule( )         |                           |
| Time()              | Nsync                     |
| Type( )             | Nsync , .                 |
|                     | Daily ( ): Nsync          |
|                     | Weekly ( ):               |
|                     | Monthly ( ):              |
| Apply( )            |                           |

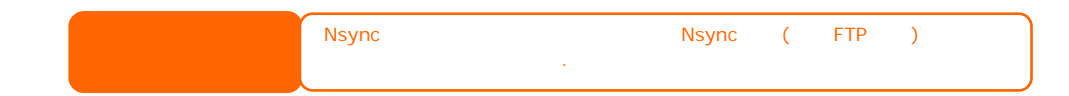

### Nsync Nsync

Nsync "nsync"

- 1. Nsync
   Nsync
   ( : nsyncsource1)
   가

   N5200PRO
   가
   4 :
   >

   >
   >
   가
   .
- 2. Nsync 7 ( : nsyncsource1) nsync ACL 4 : > > (ACL)
- 3. ID Nsync

#### Nsync

 Nsync
 "Other Device"()
 N5200PRO
 FTP

 Auth ID(
 ID)가
 "nsync"
 가

#### N5200PRO Nsync

N5200PRONsync, Nsync7Thecus NAS7N5200PRONetwork()Nsync Target (Nsync )Nsync Target ServerSetting (Nsync Target ).

| Nsync                           |       |          |  |
|---------------------------------|-------|----------|--|
|                                 |       |          |  |
| Nsync Target Server<br>(Nsync ) | Nsync |          |  |
|                                 | Nsync | TCP/1194 |  |

#### Thecus

 Thecus Backup Utility
 CD
 Backup Utility7

 Program Groups > Thecus > Thecus Backup Utility.exe)
 CD
 Backup Utility7

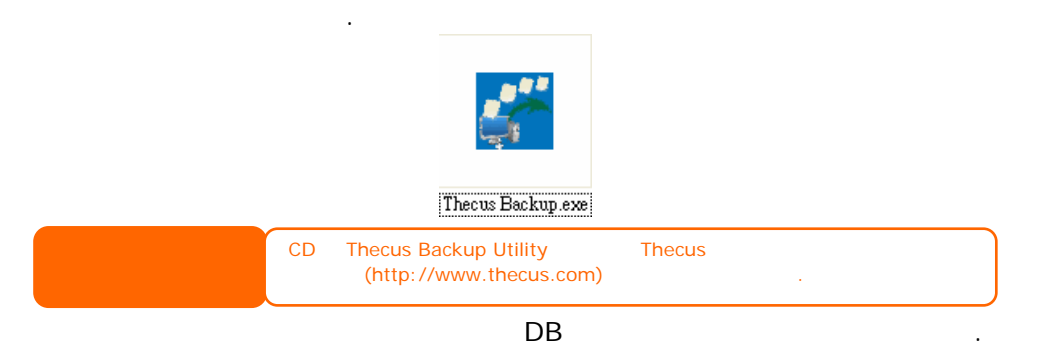

Yes( )

1. **Add( 가)** 가 . Add New Task (가)

| 가                   |     |
|---------------------|-----|
|                     |     |
| Task()              |     |
| Source()            | / . |
| Incremental()       |     |
|                     |     |
| Destination()       | / . |
| Excluded extensions |     |
| ( )                 |     |
| Comments()          |     |

2.

Schedule( ) Monthly( ) Weekly( )

3. Log( )
Thecus Backup Utility MAC OS X . Thecus Backup
Utility.dmg MAC OS X

#### Windows XP

| Windows XP Professional                        | Windows            | (Ntbackup.exe)                   |
|------------------------------------------------|--------------------|----------------------------------|
| Windows XP Home Edition                        |                    | :                                |
| 1. Windows XP CD                               |                    | CD                               |
| 2. Microsoft Windows XP<br>Additional Tasks( 기 | )                  | Perform                          |
| 3. Browse this CD( CD                          | )                  |                                  |
| 4. Windows ValueAdd                            | > Msft > Ntl       | backup                           |
| 5. Ntbackup.msi                                |                    |                                  |
| Windows                                        | i                  | :                                |
| 1. Start()  All<br>(  )> System Too<br>·       | Programs (<br>Is ( | ) > Accessories<br>) > Backup( ) |
| 2. Next( )<br>files and settings(              | )                  | . Backup<br>Next( )              |
| 3                                              |                    |                                  |
| 4. Next( )<br>Browse( )                        | 1 1                |                                  |
| 5. N5200PRO                                    |                    | Next()                           |
| 6. <b>Next()</b> .                             |                    | Finish()                         |

# Apple OS X

.

Mac OS X7.Mac OS X77: iBackup, Psyncx, iMSafe, Rsyncx, FolderSynchronizer X, Tri-BACKUP, Impression, Intego Personal Backup, SilverKeeper,<br/>Apple dotMac Backup.VersionTrackerApple dotMac Backup.VersionTrackerMacUpdate7"backup".

7 :

# USB eSATA

N5200PRO USB USB . USB 7 USB HDD N5200PRO 6 USB . USB

N5200PRO eSATA eSATA .

eSATA USB N5200PRO

\\192.168.1.100\usbhdd\sdf1 192.168.1.100 N5200PRO IP sdf1 #6 , eSATA USB . NTFS NAS \\192.168.1.100\usbhdd\sdf1 7

| USB |       | FAT32 |  |
|-----|-------|-------|--|
| USB | FAT32 | NTFS  |  |
|     |       |       |  |

### フト

RAID 1, RAID 5, RAID 6 RAID 10 RAID가 가 . 가 :

- 1. RAID Configuration(RAID )
- .

# USB

N5200PRO USB N5200PRO USB USB B PC N5200PRO USB

RAID RAID USB A-B N5200PRO PC PC . PC . RAID 가

RAID

| RAID 가 | USB | <br>가 |  |
|--------|-----|-------|--|
|        |     |       |  |

N5200PRO N5200PR07 N5200PRO N5200PRO 3 가 • Thecus N5200PRO NAS DNS가 /DSL PC DNS Asus WL500g 가 - DynDNS L 1. PC http://www.dyndns.org . 2. Sign Up Now( 기 ) ( : N5200PRO), 3. ( : 1 xxx@example.com) , *Enable Wildcard(* ) ( : xxxx) . 4. www.dyndns.org 5. 11 DDNS -1. PC IP Config(IP ) > Miscellaneous DDNS Setting( DDNS ) 2. Enable the DDNS Client?(DDNS ?) Yes() 3. www.dyndns.org . 4. : a. : xxx@example.com b. DDNS : XXXX : www.N5200PRO.dyndns.org C. d. ? Yes( ) : Update( ) e. ||| - 가 (HTTPS) 1. NAT Setting(NAT ) > Virtual Server(7) ) 2. Enable Virtual Server?(7) ?) Yes( ) 3. HTTPS a. Well-Known Applications( ): User Defined( ) b. Local IP( IP): 192.168.1.100 c. Port Range( ): 443(N5200PRO HTTPS ) d. Protocol( ): TCP . e. **Add( 7/)** . f. **Apply( )** .

4.

HTTPS

a. https://www.N5200PRO.dyndns.org . b. N5200PRO 가 . ( : Norton Internet Security) N5200PRO 가 : NIS Personal Firewall( 1. ) . 2. Programs( ) SetupWizard.exe 가 "Permit All( 가)" Add(가) Program Scan( ) 3. Networking( ) N5200PRO IP ( : 192.168.1.100) 가. Trusted( ) RAID 1, RAID 5, RAID 6 RAID 10 Thecus N5200PRO . RAID 가 , LCD N5200PRO 1. 2. 3. 4. N5200PRO 5. HDD가 LED가 RAID N5200PRO RAID 1, 5, 6 10 가 . 가 1. 2. LCD 가 3.

4.

# 8 :

. N5200PRO7 WAN IP 192.168.1.100 admin .

# IP

IP N5200PRO LCD N5200PRO IP IP :

- 1. 가 Thecus
- 2. N5200PRO IP Device Discovery( )

# NAS IP

N5200PRO IP

- 1. N5200PRO 가 가 3-5 *Reset()*.( .)
- 2. N5200PRO가 IP

.

IP: WAN 192.168.1.100, LAN 192.168.2.100 : admin Jumbo Frame Support(): disabled () HTTP: 80, HTTPs: 443

# Windows XP

- 1. 가
- 2. 가 : Multiple connections to a server or shared resource by the same user, using more than one user name, are not allowed ( 가 ). . DOS net use . URL .

가

:

http://esupport.thecus.com/support/index.php?\_m=downloads&\_a=viewdown load&downloaditemid=57&nav=0 System()Factory Default()Reset toFactory Default())Apply()N5200PR07

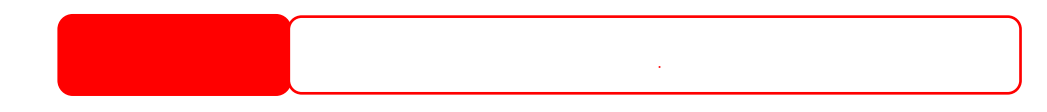

 N5200PRO
 NTP
 .

 N5200PRO가
 가
 가

 .
 가
 .

- 1. .
- 2. System( ) > Time( )
- 3. NTP Server(NTP ) No( )
- 4. Date(), Time(), Time Zone()
- 5. **Apply( )** .

 N5200PRO7:
 NTP
 clock.isc.org

 DNS
 NTP

 . (Network())
 ) > WAN > DNS Server(DNS)

|       | N5200BR PRO               | N5200BR PRO    |
|-------|---------------------------|----------------|
| /     |                           |                |
|       | Intel® 1.5GHz Ce          | leron® M       |
|       | 512MB DDR                 |                |
|       |                           |                |
| WAN   | 가 RJ-45                   | 가 RJ-45        |
| LAN   | 가 RJ-45                   | 4- 가           |
|       |                           |                |
| HDD   | 5 x 3.5" SATA II HDD,     | 가              |
| HDD   | SATA II HDD, 1000GE       | 3              |
| eSATA | eSATA 1                   |                |
| 1/0   |                           |                |
| USB   | USBA3(                    | )              |
|       | USB B 1 (                 | )              |
|       |                           |                |
| LCD   |                           |                |
| LED   | LED 5 (DOM, Network Ad    | ctivity( ) 2 , |
|       | USB Copy(USB ), Syst      | em Busy( ))    |
|       |                           |                |
|       | 230 mm                    |                |
|       | 190 mm                    |                |
|       | 230 mm                    |                |
|       | AC                        |                |
|       | 100/220V AC, 50/60Hz,     |                |
|       |                           |                |
|       |                           |                |
|       | 0 ~ 40°C                  | <u>`</u>       |
|       | 20% ~ 85% (               | )              |
|       | CE, FCC, BSMI, C-Tick, Ro | HS             |

| Microsoft Networks (CIFS/SMB)              |   |
|--------------------------------------------|---|
| Apple Filing Protocol (AFP 3.1)            |   |
| Network File System (NFS v3)               |   |
| File Transfer Protocol (FTP)               |   |
| Hyper Text Transfer Protocol (HTTP)        |   |
| Secure Hyper Text Transfer Protocol (HTTPs | ) |
|                                            |   |
| Microsoft NT Domain Controller (PDC)*      |   |
| Microsoft Active Directory (AD)*           |   |
| Microsoft Windows NT/2000/XP/2003/Vista    |   |
| Unix/Linux/BSD                             |   |
| MAC OS X/9/8.6                             |   |
| IP                                         |   |
| IP                                         |   |
| 802.3ad                                    | * |

|       | (*N5200B PRO )                                                                                                    |  |  |
|-------|----------------------------------------------------------------------------------------------------|--|--|
|       | (S.M.A.R.T.)                                                                                                    |  |  |
| RAID  | RAID 0, 1, 5, 6, 10, JBOD<br>RAID -<br>RAID RAID RAID                                                                                 |  |  |
|       | ·<br>가                                                                                                    |  |  |
|       | RAID                                                                                                    |  |  |
| ISCSI | :<br>Microsoft iSCSI Initiator v2.0.4<br>StarPort Initiator V3.5.2<br>MAC OS: globalSAN iSCSI 3.0 (1150)<br>Linux: open-iscsi 2.0-865 |  |  |
|       | 가<br>가                                                                                                    |  |  |
|       |                                                                                                    |  |  |
|       | OS X)<br>Thecus Naver Dillity(Windows XP/2000 and MAC<br>OS X)<br>Thecus Nsync                                                        |  |  |
|       | GUI<br>(,,,,,,)<br>NTP<br>(Wake-on-LAN)<br>/                                                                                          |  |  |
|       | LCD                                                                                                    |  |  |
| UPS   | RS-232 UPS , 가                                                                                                    |  |  |
|       | USB (IPP )                                                                                                    |  |  |
| USB   | USB<br>HDD/<br>USB IEEE 802.11 b/g (AP )**                                                                                            |  |  |
|       | Windows 2000/XP/2003<br>MAC OS X                                                                                                    |  |  |

\*PDC/AD : Microsoft NT 4.0 /Active Directory N5200PRO7

.

\*\* USB Sales@thecus.com .

# **B**:

#### http://www.thecus.com/download.php

:

N5200PRO 7 (Return Merchandise Authorization: RMA)

:

:

http://www.thecus.com/support\_tech.php

support-us@thecus.com

sales@thecus.com

# Thecus

Thecus

# C: RAID

RAID(Redundant Array of Independent Disks) . RAID I/O RAID . RAID . RAID I/O . RAID , I/O

,

.

. RAID . RAID 가 가 RAID

# RAID

 Thecus N5200PRO
 RAID
 0, 1, 5, 6, 10
 JBOD
 .

 RAID
 . RAID
 .
 .
 .
 .
 .
 .
 .
 .
 .
 .
 .
 .
 .
 .
 .
 .
 .
 .
 .
 .
 .
 .
 .
 .
 .
 .
 .
 .
 .
 .
 .
 .
 .
 .
 .
 .
 .
 .
 .
 .
 .
 .
 .
 .
 .
 .
 .
 .
 .
 .
 .
 .
 .
 .
 .
 .
 .
 .
 .
 .
 .
 .
 .
 .
 .
 .
 .
 .
 .
 .
 .
 .
 .
 .
 .
 .
 .
 .
 .
 .
 .
 .
 .
 .
 .
 .
 .
 .
 .
 .
 .
 .
 .
 .
 .
 .
 .

- .
- •
- •
- RAID :

# RAID 0

RAID 0 가 . RAID 0 RAID

#### RAID 0

· RAID7

#### RAID 1

RAID 1

# RAID 5

RAID 5 I/O ア , ア , ア . .

RAID 5

. 가

# RAID 6

RAID 6 RAID 5 ( ) 가 . RAID 5 가 , 가 . RAID 6 .

RAID 10

RAID 10 RAID 1 RAID 10 RAID 1 RAID 10 . RAID 1 . RAID 10 . RAID 1 . RAID 10 2

RAID 1 가

#### JBOD

(JBOD "Just a Bunch of Disks" ("") ) 가 RAID 가 가 , 가 . . JBOD 가 가 가

JBOD 가 기

Stripe Size( ) 가

. RAID 가 가

| 5 | 가 | 가 RAID    | N5200PRO |
|---|---|-----------|----------|
|   |   |           |          |
|   |   | RAID      |          |
|   |   | RAID 0    | 100%     |
|   |   | RAID 1    | 20%      |
|   |   | RAID 5    | 80%      |
|   |   | RAID 6    | 60%      |
|   |   | RAID 10   | 50%      |
|   |   | JBOD      | 100%     |
|   |   |           |          |
|   |   |           |          |
|   |   | RAID 10 4 |          |
|   |   |           |          |

# **D: Active Directory**

Windows 2000 / Active Microsoft Directory(ADS) . Active Directory가 Windows OS 가 Active Directory . 가 . Active Directory 가 .

#### Active Directory ?

.

Active Directory 가

ı ı . 1 , Microsoft Active Directory 가 п н .

# **ADS**

ADS N5200PRO ADS N5200PRO ADS • ADS :

1. N5200PRO IT

N5200PRO ADS

ADS . N5200PRO

2. /

N5200PRO / N5200PRO 가 ADS . N5200PRO ADS . ADS 가 ADS

.

# E: UPS

|                        |                                      |                                                                                                    | · · · · · · · · · · · · · · · · · · · |
|------------------------|--------------------------------------|----------------------------------------------------------------------------------------------------|---------------------------------------|
| Ablerex                | MS-RT                                |                                                                                                    |                                       |
| ActivePower            | 1400VA                               |                                                                                                    |                                       |
| AEC                    | MiniGuard UPS 700 M2501              |                                                                                                    |                                       |
|                        | Back-UPS Pro                         |                                                                                                    |                                       |
|                        | Matrix-UPS                           |                                                                                                    |                                       |
|                        | Smart-UPS                            |                                                                                                    |                                       |
| APC                    | Back-UPS                             | 940-0095A/C , 940-0020B/C , 940-0023A                                                                                                    |                                       |
|                        | Back-UPS Office                      | 940-0119A                                                                                                    |                                       |
|                        | Masterswitch Not a UPS -<br>940-0020 |                                                                                                    |                                       |
|                        | Back-UPS RS 500 -<br>USB             |                                                                                                    |                                       |
|                        | Regulator Pro serial                 |                                                                                                    |                                       |
| Dellin                 | Resource                             |                                                                                                    |                                       |
| Beikin                 | Home Office                          | F6H350-SER, F6H500-SER, F6H650-SER                                                                                                    |                                       |
|                        | Universal UPS                        | F6C800-UNV, F6C120-UNV, F6C1100-<br>UNV, F6H500ukUNV                                                                                        |                                       |
|                        | Fortress()                           |                                                                                                    |                                       |
|                        | Fortress Telecom                     |                                                                                                    |                                       |
|                        | Axxium Rackmount                     |                                                                                                    |                                       |
| Best Power             | Patriot Pro                          |                                                                                                    |                                       |
| Dest i owei            | Patriot Pro II                       |                                                                                                    |                                       |
|                        | Patriot INT51                        |                                                                                                    |                                       |
|                        | Micro-Ferrups                        |                                                                                                    |                                       |
|                        | Fortress/Ferrups f-                  |                                                                                                    |                                       |
| Centralion             | Blazer                               |                                                                                                    |                                       |
| Clary                  | ST-800                               |                                                                                                    |                                       |
| Compaq                 | T1500h                               |                                                                                                    |                                       |
| Cyber Power<br>Systems |                                      | 320AVR, 500AVR, 650AVR, 700AVR,<br>800AVR<br>850AVR, 900AVR, 1250AVR, 1500AVR,<br>Power99<br>550SL, 725SL, CPS825VA, 1100AVR,<br>1500AVR-HO |                                       |
| Deltec                 | PowerRite Pro II                     |                                                                                                    |                                       |
| Dynex                  | 975AVR                               |                                                                                                    |                                       |
| Effekta                | MI/MT/MH 2502                        |                                                                                                    |                                       |
| Energy Sistem          | ( )                                  |                                                                                                    |                                       |
| ETA                    | mini+UPS WinNT/Upsoft                |                                                                                                    |                                       |
| ETA                    | mini+UPS PRO UPS<br>Explorer         |                                                                                                    |                                       |
| Ever UPS               | NET *-DPC                            |                                                                                                    |                                       |
|                        | AP *-PRO                             |                                                                                                    |                                       |
| Ever-Power             | 625/1000                             |                                                                                                    |                                       |
| Exide                  | NetUPS SE                            |                                                                                                    |                                       |
|                        | PowerPal P-                          |                                                                                                    |                                       |
| Fenton                 | PowerPal L-                          |                                                                                                    |                                       |
| Technologies           | PowerOn                              |                                                                                                    |                                       |
|                        | PowerPure                            |                                                                                                    |                                       |
| Fairstone              |                                      | L525/L625/L750                                                                                                    |                                       |
| Fideltronik            | Ares 700                             |                                                                                                    |                                       |
| FIGULIOTIK             | Ares                                 |                                                                                                    |                                       |

| Fiskars            | PowerRite MAX            |                                                               |  |
|--------------------|--------------------------|---------------------------------------------------------------|--|
|                    | PowerServer              | 10, 30                                                        |  |
|                    | 가                        |                                                               |  |
|                    | MP110/210                |                                                               |  |
| Gamatronic         | MS-T                     |                                                               |  |
|                    | MS                       |                                                               |  |
|                    | μPS3/1                   |                                                               |  |
| Gemini             | UPS625/UPS1000           |                                                               |  |
| НР                 | R3000 XR                 |                                                               |  |
|                    | R5500 XR                 |                                                               |  |
| INELT              | Monolith 1000LT          |                                                               |  |
| Infosec            | iPEL                     | 350, 500, 750, 1000                                           |  |
| Ippon              | ( )                      |                                                               |  |
| Liebert            | UPStation GXT2 -         |                                                               |  |
| Masterguard        | ( )                      |                                                               |  |
|                    | HF Line                  | 14 , /2 58                                                    |  |
|                    | HF Millennium            | 810, 820                                                      |  |
|                    | HF TOP Line              | 910, 920, 930, 940, 950, 960, 970, 980                        |  |
| Meta System        | ECO Network              | 750, M1000, M1050, M1500, M1800<br>M2000, M2100, M2500, M3000 |  |
| ,<br>,             | ECO                      | 305, 308, 311, 511, 516, 519, 522                             |  |
|                    | ally HF                  | 800, 1000, 1250, 1600, 2000, 2500                             |  |
|                    | Megaline                 | 1250, 2500, 3750, 5000, 6250, 7500,                           |  |
|                    | NOVA AVR 600 Serial      | 8750, 10000                                                   |  |
|                    | NOVA AVR 1100 Serial     |                                                               |  |
|                    | Dulgar Ellinga           | USBS Serial , S, Premium USBS                                 |  |
|                    |                          | Serial , Premium S                                            |  |
|                    | Ellipse Office           | Serial , 1500 Serial , 1000                                   |  |
|                    | Pulsar EXtreme C / EX RT |                                                               |  |
|                    | Comet EX RT              | , 3:1                                                         |  |
| MGE UPS<br>SYSTEMS | Pulsar Esprit            |                                                               |  |
|                    | Evolution S              | 1250, 1750, 2500, 3000                                        |  |
|                    | Pulsar M                 | 2200, 3000, 3000 XL                                           |  |
|                    | Dulcar                   | RT2U, MX 4000 RT, MX 5000 RT                                  |  |
|                    | Puisai                   | Evolution, EXtreme C, ES+, ESV+, SV,                          |  |
|                    | Comet EXtreme            |                                                               |  |
|                    | Comet / Galaxy (Serial)  | Utalk Serial Card ( 66060), HID COM                           |  |
| MicroDowoll        |                          | Serial Card ( 66066)                                          |  |
| Wilci ODOWell      |                          | 1.0 1000VA, 1.5 1500VA, 2.0 2000VA.                           |  |
| Microsol           | Solis                    | 3.0 3000VA                                                    |  |
|                    | Rhino                    | 20.0 3000VA, 7.5 1500VA, 10.0 2000VA,<br>20.0 3000VA          |  |
|                    |                          |                                                               |  |
| Mustek             | Powermust                | 400VA Plus, 600VA Plus, 800VA Pro                             |  |
| Nitram             | Elite                    | 500, 2002                                                     |  |
| Oneac              | EG/ON Series             |                                                               |  |
| Online             | P-                       |                                                               |  |
| OnLite             | AQUA 50                  |                                                               |  |
| Orvaldi            | (400 600 )               |                                                               |  |
| Powercom           | SMK-800A                 |                                                               |  |

| Powercom             | ULT-1000                             |                                                                                         |  |
|----------------------|--------------------------------------|-----------------------------------------------------------------------------------------|--|
|                      | TrustTrust 425/625                   |                                                                                         |  |
|                      | BNT-1000AP                           |                                                                                         |  |
|                      | Advice Partner/King Pr750            |                                                                                         |  |
|                      | BNT-2000AP                           |                                                                                         |  |
| PowerGuard           | PG-600                               |                                                                                         |  |
| PowerKinetics        | 9001                                 |                                                                                         |  |
| PowerTech            | Comp1000 DTR                         |                                                                                         |  |
| Power Walker         | Line-Interactive VI1000              |                                                                                         |  |
| Powerware            |                                      | 3110, 3115, 5119, 5125, 5119 RM,<br>PW5115<br>PW5125PW9120, PW9125, 9120, 9150,<br>9305 |  |
| Powerwell            | PM525A/-625A/-800A/-<br>1000A/-1250A |                                                                                         |  |
|                      | RPF525/625/800/1000                  |                                                                                         |  |
| Repotec              | RPT-800A                             |                                                                                         |  |
|                      | RPT-162A                             |                                                                                         |  |
| SMS()                | Manager III                          |                                                                                         |  |
| SOLA                 |                                      | 325, 520, 610, 620, 330                                                                 |  |
| SOLA/BASIC<br>Mexico | ISBMEX                               |                                                                                         |  |
| Socomec<br>Sicon     | Egys 420 VA                          |                                                                                         |  |
| Soltec               | Winmate<br>525/625/800/1000          |                                                                                         |  |
| Soyntec              | Sekury C                             | 500, 800                                                                                |  |
| SquareOne<br>Power   | QP1000                               |                                                                                         |  |
| SuperPower           | HP360, Hope-550                      |                                                                                         |  |
|                      | 500/1000 -<br>SafeNet                |                                                                                         |  |
| Sweex                | 500/1000 -<br>UPSmart                |                                                                                         |  |
|                      | BC100060 800VA                       |                                                                                         |  |
| Sysgration           | UPGUARDS Pro650                      |                                                                                         |  |
| Tecnoware            | Easy Power 1200                      |                                                                                         |  |
|                      | SmartUPS                             |                                                                                         |  |
| Tripp Lite           | SmartOnline                          |                                                                                         |  |
| Tripp-Lite           | ( ) Lan 2.2<br>- 73-0844             |                                                                                         |  |
| Trust                | UPS 1000 Management PW-<br>4105      |                                                                                         |  |
| UNITEK               | Alpha                                | 500 IC, 1000is, 500 ipE                                                                 |  |
| LIDSopic             | LAN Saver 600                        |                                                                                         |  |
| UFSUNIC              | Power Guardian                       |                                                                                         |  |
| Victrop /INAV        | ( )                                  |                                                                                         |  |
|                      | Lite                                 |                                                                                         |  |

| :           | UPS<br>UPS                                    | UPS 가    |   | 가 |
|-------------|-----------------------------------------------|----------|---|---|
| 0<br>0<br>0 | SEC<br>RUPS<br>RUPS 2000(Megate<br>PhoenixTec | ec M2501 | ) |   |

o Safenet

# F: 가

GNU 가 (General Public License: GPL) 3 가 . 가 가 GNU 가 . **기** 

Thecus Technology Corp. GPL

http://www.thecus.com

- (Eric Young)(eay@cryptsoft.com)
- 가 .
- (Mark Murray)7├ 7├ .
  (Eric Young)(eay@cryptsoft.com) 7├
- OpenSSL Toolkit OpenSSL (OpenSSL Project)(http://www.openssl.org/)7} 7}
- (http://www.php.net/) PHP7
- (University of California, Berkeley) 가
- Winning Strategies, Inc.7<sup>1</sup>
   Apache HTTP (Apache
- Group)(http://www.apache.org/)7•Softweyr LLC,<br/>Berkeley)(University of California,<br/>7
- (Bodo Moeller)가 가 .
- (Greg Roelofs) , O'Reilly and Associates
   "PNG: The Definitive Guide(PNG: )"
   71
- NetBSD Foundation, Inc. 가
- (North Dakota State University)가 가 .
- (Lawrence Berkeley Laboratory)
   (Computer Systems Engineering Group)
- 7⊦
   Kungliga Tekniska Högskolan
- (Nick Simicich)가 가 .

가

- (Tim Hudson)(tjh@cryptsoft.com) 7
- (Christopher G. Demetriou)가 NetBSD
   가

# CGIC

CGIC, copyright 1996, 1997, 1998, 1999, 2000, 2001, 2002, 2003, 2004 by Thomas Boutell and Boutell.Com, Inc.

CGIC 가가 . " " . CGIC ,

CGIC

# GNU 가

2, 1991 6

Copyright © 1989, 1991 Free Software Foundation, Inc. 51 Franklin St, Fifth Floor, Boston, MA 02110-1301 USA

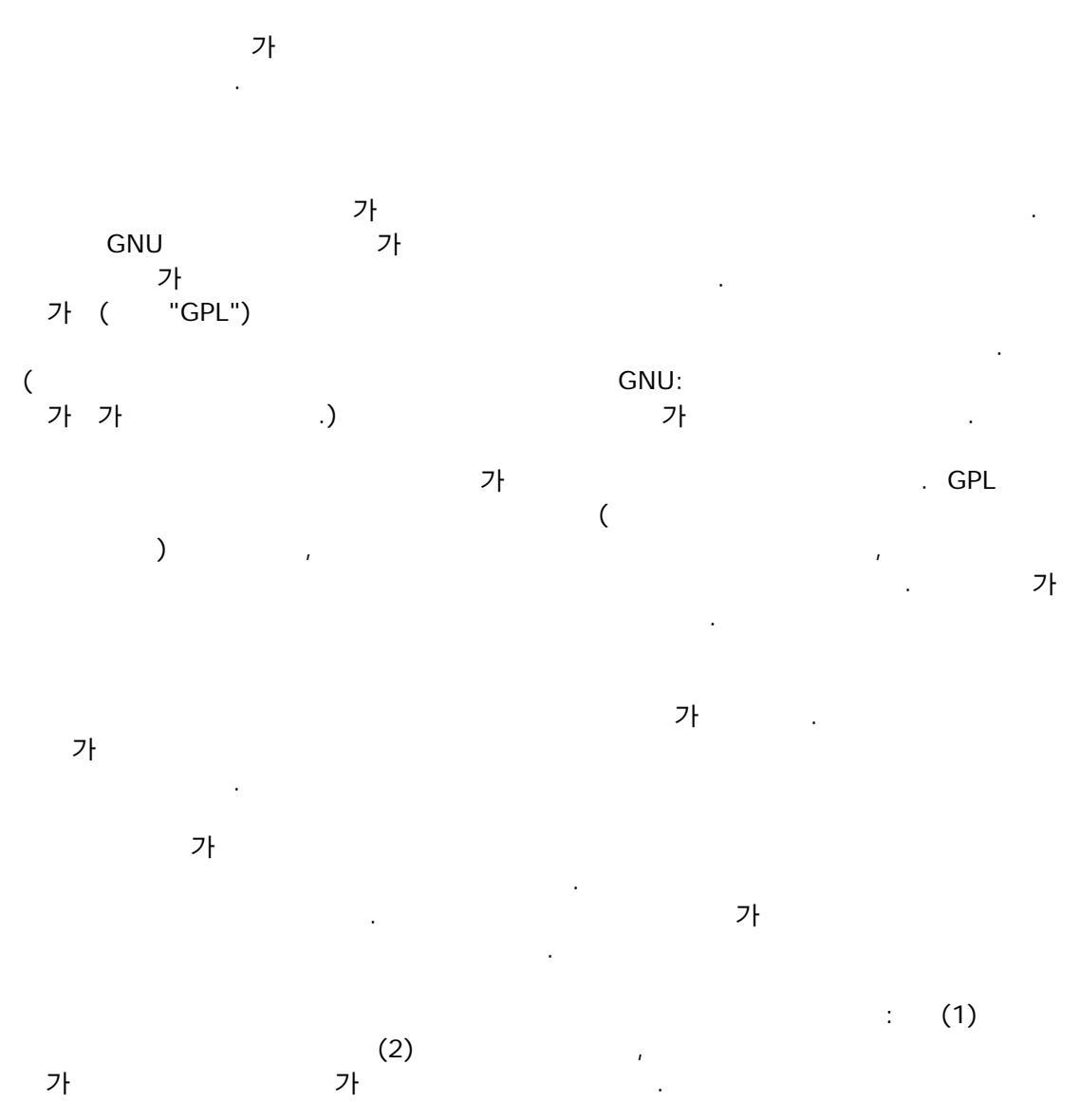

가 . 가 , 가 .

> 가 가 가

가 가 · ·

) (

1. . 가 가

a)

b) 가 , 가 3

.

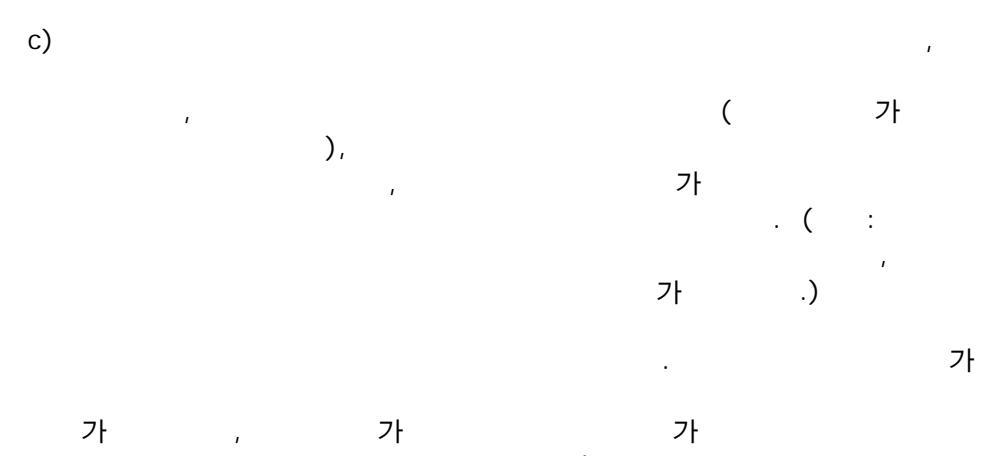

가 가 , 가 가 , 가 가

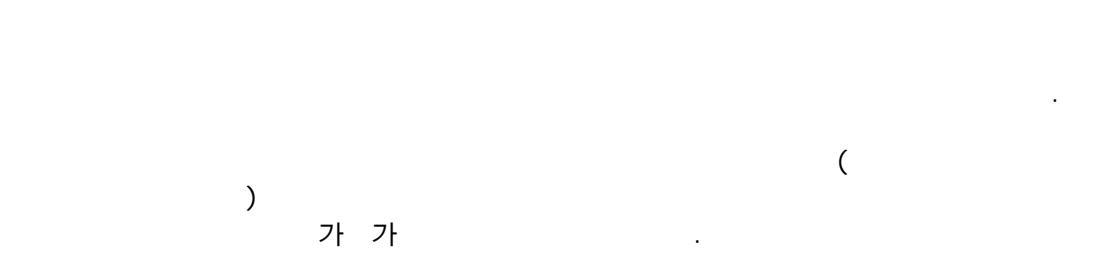

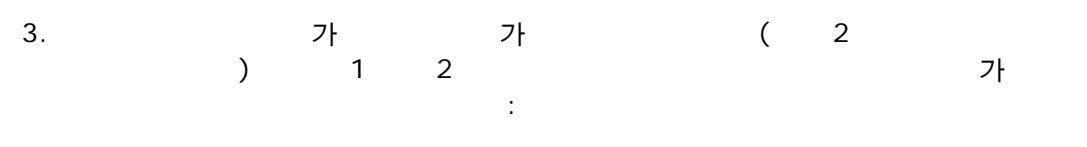

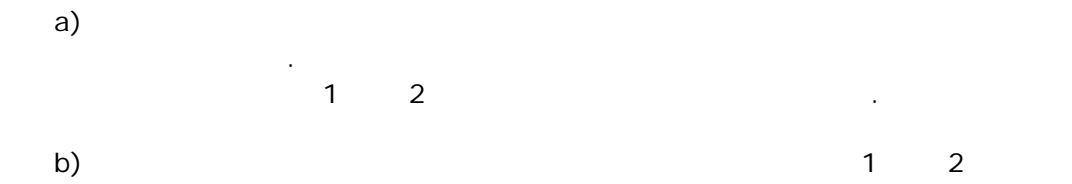

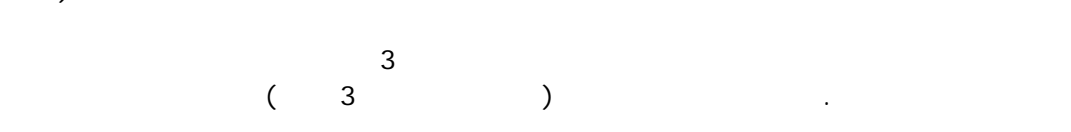

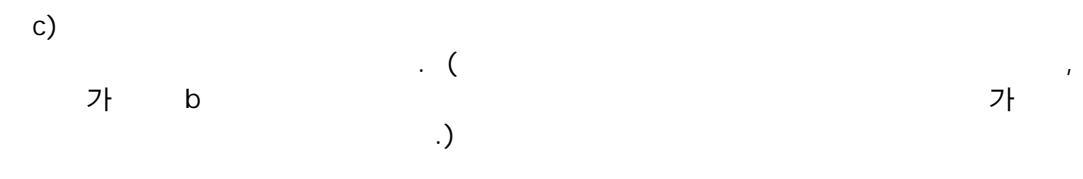

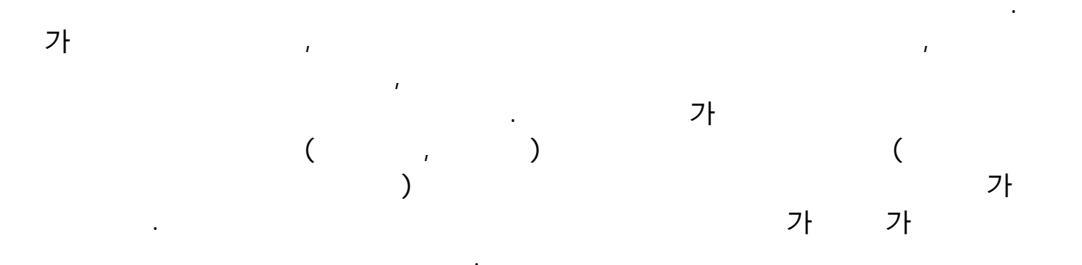

95

가 가 , 3 가 가 , .

 5.
 ア
 ア

 5.
 ア
 ア

 ア
 ア
 ア

 ア
 ア
 ア

 ア
 (
 ア

 )
 ア
 ア

 6. 가 (
 )

 가
 ,

 가
 ,

 가
 ,

 가
 ,

 가
 ,

 가
 ,

ı

.

, 7ł

가 가 , .

가

가 가 / 가 · · 8. 가 , 가 가 가 가 가

가 가 9. GPL GPL

.

.

가 가 ( 3 ) · 가 가 가 가

가